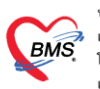

### <u>การกำหนดข้อมูลทะเบียนเวชภัณฑ์</u>

# การกำหนดตัวยาสำคัญ

เป็นการกำหนดว่ายาตัวนี้มีส่วนผสมอะไรบ้าง โดยจะทำให้มีผลต่อการตรวจสอบการแพ้ยาของคนไข้ที่เดิมมีปัญหาว่าหาก เวลากรอกข้อมูลการแพ้ยาแล้วกรอกไม่ตรงตาม generic name โปรแกรมจะไม่เตือนทำให้ต้องกรอกข้อมูลยาหลายตัว และ ยาที่มีส่วนผสมจะไม่สามารถตรวจสอบได้ ดังนั้นนี้จึงเป็น function ที่มาแก้ปัญหานี้โดยสามารถตั้งค่าได้ตามขั้นตอน ดังต่อไปนี้

ไปที่รายการยาแล้วกรอกข้อมูลลงไปที่ตัวยาสำคัญโดยกรอกตัวยาและปริมาณ เพื่อใช้ในการคำนวณ dose ที่ได้รับ และการแพ้ยาของคนไข้

| ข้อมูลเวชภัณฑ์ย            | ยา AMOXYCILLIN - GPO 500 mg แค็บซูล                               |                                                                | C Log    |
|----------------------------|-------------------------------------------------------------------|----------------------------------------------------------------|----------|
| ข้อมูล                     |                                                                   |                                                                |          |
|                            | รหัส 1000181 🗹 เปิดใช้งาน 🗹 อยู่ในบัญชียาโรงพยาบาล [              | 🔲 ไม่ต้องแสดงหน้าจอยืนยันสั่งจ่ายยาควบคุม 🛛 บังคับใช้จำนวนเต็ม | <b>^</b> |
| ข้อมูลทั่วไป               | ชื่อยา AMOXYCILLIN - GPO                                          | 🗆 l.S.                                                         | _        |
| ฉลาก                       | ความแรง 500 mg ชื่อ สาวบัน                                        | อแอ้น                                                          |          |
| วิธีไข้                    | รือการค้า GPO MOX มียุตา เพียง                                    | Form CAPSULES                                                  | -        |
| การดิตด่าบริการ            | ชื่อสามัญ AMOXYCILLIN ปริมาณตัว                                   | วยาสำคัญ – Dose Dialog                                         | -        |
| สิทธิการสั่งใช้            | ชื่อพิมพ์ ประเภท                                                  | กยาในบัญชียาหลัก ยาในบัญชียาหลักแห่งชาติก 🗸 🗸                  |          |
| ดำแนะนำ                    | Packing 1 🛟 ขนาดบรรจุ ประเภ                                       | าทยาควบคุมพิเศษ                                                |          |
| การทัดจ่ายคลังสินค้า       | ลีตัวอักษร 📕 clDi 🗌 Cc 🔲 บรรจุในซองทึบแลง 🗹 ไม่                   | ม่ทัด Sub Stock 🛛 ยาปฏิชีวนะ 🔲 แสดงรูปยาใน QR Code             |          |
| ดำต้นหา                    | TMT GP amoxicillin 500 mg capsule, hard                           | · · · · · · · · · · · · · · · · · · ·                          |          |
| กลุ่มการออกฤทธิ์           | TMT TP GPO MOX (องค์การเภสัชกรรม) (amoxicillin 500 mg) capsule, I | hard -                                                         | =        |
| ชื่อเรียกอื่นๆ<br>         | ATC Code                                                          | - Search                                                       |          |
| รหัสมาทรฐาน<br>• รักษ์ 1 ะ |                                                                   |                                                                |          |
| กาหนดเรตทลงเด              | กระคน เหมณ์ขอ เมณฑายน เม                                          |                                                                |          |
| พรงจลยบการสง<br>           | ามวด 2                                                            |                                                                |          |
| เอกสารแบบ                  | ทมวด 3 🗸 ทมวด 4                                                   | 4                                                              |          |
| รปภาพ                      | 🔲 ต้องระบุเหตุผลเมื่อสั่ง 🛛 ไม่ต้องระบุเหตุผลเมื่อสั่ง IPD        | SpecPrep                                                       |          |
| ู<br>ประวัติการสั่งใช้     | ชื่อยาภาษาไทย                                                     |                                                                |          |
| Drug Interaction           | อะมอกซ์ซิลลิน                                                     |                                                                |          |
| ประวัติรายการ              | ลวนบระกอบข                                                        | ของยา                                                          |          |
| Drug Information           | ด้วยาลำคัญ                                                        |                                                                |          |
| สกส./FWF                   | ุลาชบ เชาะยาลาลญ<br>▶ 1 AMOXICILLIN                               | ມາສາດສ (mg.) IMI Substan<br>amoxicillin                        |          |
| การปรับปรุงราดา            |                                                                   | CITOXCIIII                                                     |          |
| พิมพ์                      |                                                                   |                                                                | -        |
|                            |                                                                   |                                                                |          |

รูปภาพ ขั้นตอนการสร้างตัวยาสำคัญ รูปที่ 1

### การตั้งค่าคำนวณราคาขายอัตโนมัติ

เป็นการกำหนดราคาขายของยาที่เปลี่ยนแปลงตามข้อมูลในคลังสินค้า เนื่องจากในระบบคลังสินค้าจะมี function คำนวณราคาทุนและราคาขายเฉลี่ยที่ซื้อของเข้ามาและนำมาเข้าสูตรคำนวณกำไร เพื่อให้ได้ราคาขายที่ไม่ขาดทุน จึงมี function นี้เพื่อนำราคาขายและราคาทุนมาจากระบบคลังสินค้า โดยมีขั้นตอนดังนี้

ราคาทุนและราคาขายเดิมของ Paracetamol

| <b>ข้อมูลเว</b> ชภัณฑ์เ                                                                                                    | n PARACETAMOL                                                                                                    |                                                                                           | GL                                 |
|----------------------------------------------------------------------------------------------------|----------------------------------------------------------------------------------------------------|-------------------------------------------------------------------------------------------|------------------------------------|
| ข้อมูล                                                                                                    | การติดต่ามริการ ราคาทุนและราคาขายก่อนเปลี่ยน                                                                                                    | J                                                                                         |                                    |
| ข้อมูลทั่วไป                                                                                                    | ราคาขาย 1.00 ราคาทุน 0.32                                                                                                    | หมวดค่ารักษาพยาบาล ค่ายาในบัญชัยาหลักแห่งชาติ                                             | ×                                  |
| ฉลาก                                                                                                    | 🗹 ราคานี้ถูกปรับปรุงจากราคาจากระบบคลังสินค้า                                                                                                    | า 🗌 บังคับใช้ประเภทชำระเงิน                                                               | ¥                                  |
| การคิดค่าบริการ                                                                                                    |                                                                                                    |                                                                                           |                                    |
| สิทธิการสั่งใช้                                                                                                    | ต่าบริการตามผัง ราคาจากระบบคลัง                                                                                                    |                                                                                           |                                    |
| คำแนะนำ                                                                                                    | ก้ำหนดค่าบริการทามผง                                                                                                    |                                                                                           |                                    |
| าารทัดจ่ายคลังสินค้า                                                                                                    | ก้ำหนดค่าบริการ                                                                                                    |                                                                                           |                                    |
| ด้ำด้นหา                                                                                                    | ใส่ทุกสิทธิ ผังค่าใช้จ่าย                                                                                                    | - กำหนดราคา                                                                               |                                    |
| กลุ่มการออกฤทธิ์                                                                                                    | Sutur State (Same) Sut                                                                                                    | unun (Kaumu) unundanitara                                                                 | alma para miami ampa               |
| ชื่อเรียกอื่นๆ                                                                                                    | สาทา ผงการรูป สาทารรูป                                                                                                    | พทพา (ลดวระภ์) มหางแม่กระบร                                                               | 26106111110102                     |
| รหัสมาตรฐาน                                                                                                    |                                                                                                    |                                                                                           |                                    |
|                                                                                                    |                                                                                                    |                                                                                           |                                    |
| กำหนดโรคที่สั่งได้                                                                                                    |                                                                                                    | <no data="" display="" to=""></no>                                                        |                                    |
| กำหนดโรคที่สิ่งได้<br>ดรวจสอบการสิ่ง                                                                                                    |                                                                                                    | <no data="" display="" to=""></no>                                                        |                                    |
| กำหนดโรคที่สิ่งได้<br>ครวจสอบการสิ่ง<br>การแจ้งเตือน                                                                                                    | (  (  ( → )» ))  <b>+</b> - ▲ ∨ X ∩ <b>*</b> '* ♥                                                                                                    | <no data="" display="" to=""></no>                                                        |                                    |
| กำหนดโรกที่สั่งได้<br>ครวจสอบการสั่ง<br>การแจ้งเดือน<br>เอกสารแนบ                                                                                          | พ 🕂 4 >> >> H + X 🔉 * '+ 🗣<br>ต่าบริการส่วนเกิน ต่าบริการแยกตามประเภทผู้ตรวจ                                                                                                  | <no data="" display="" to=""></no>                                                        |                                    |
| ก้าหนดโรคที่สิ่งได้<br>ตรวจสอบการสิ่ง<br>การแจ้งเดือน<br>เอกสารแนบ<br>รปภาพ                                                                                | ห: «: < >>>>>>> + < × २ २ * '* २<br>ค่าบริการส่วนเกิน<br>ต่าบริการส่วนเกิน                                                                                                    | <no data="" display="" to=""></no>                                                        | (                                  |
| ก้าหนดโรคที่สิ่งได้<br>ดรวจสอบการสิ่ง<br>การแจ้งเดือน<br>เอกสารแนบ<br>รูปภาพ<br>ประวัติการสิ่งใช้                                                          | พ. ๚. ↓ >>>>>>> + +                                                                                                    | <no data="" display="" to=""></no>                                                        | ประเภทการชำระเงิน (เริ่มคื         |
| ก้าหนดโรตที่สั่งได้<br>ดรวจสอบการสิ่ง<br>การแจ้งเดือน<br>เอกสารแนบ<br>รูปภาพ<br>ประวัติการสิ่งใช้<br>Drug Interaction                                      | <ul> <li>พ. ๚. ↓ → &gt;&gt; &gt;&gt; +&gt; ↓ → → → → × → × → ▼</li> <li>ค่าบริการส่วนเกิน</li> <li>ค่าบริการส่วนเกิน</li> <li>สำคับ</li> <li>ชื่อค่าบริการส่วนเกิน</li> </ul> | <no data="" display="" to=""></no>                                                        | ประเภทการข้าระเงิน เริ่มคื         |
| กำหนดโรคที่สั่งได้<br>ตรวจสอบการสั่ง<br>การแจ้งเดือน<br>เอกสารแนบ<br>รูปภาพ<br>ประวัติการสั่งใช้<br>Drug Interaction<br>ประวัติรายการ                      | พ ๚ ↓ → >> >> + + - ▲ ✓ × ⊂ * * ⊽<br>ค่าบริการส่วนกิน<br>ค่าบริการส่วนกิน<br>สำคับ ชื่อค่าบริการส่วนกิน                                                                       | <no data="" display="" to="">     พมวดค่าบริการ   <no data="" display="" to=""></no></no> | )                                  |
| ก้าหนดโรคที่สั่งได้<br>ตรวจสอบการสั่ง<br>การแจ้งเดือน<br>เอกสารแนบ<br>รูปภาพ<br>ประวัติการสั่งใช้<br>Drug Interaction<br>ประวัติรายการ<br>Drug Information | พ ๚ ↓ → >> >> + + - → ✓ X ଦ * '* ⊽<br>ค่าบริการส่วนกิน<br>ค่าบริการส่วนกิน<br>สำคับ ชื่อค่าบริการส่วนเกิน                                                                     | <no data="" display="" to="">    หมวดท่านริการ   <no data="" display="" to=""></no></no>  | ประเภทการข้าระเงิน (เริ่มคิ        |
| กำหนดโรคที่สั่งได้<br>ดรวจสอบการสั่ง<br>การแจ้งเตือน<br>เอกสารแนบ<br>รูปภาพ<br>ประวัติการสั่งไร้<br>Drug Interaction<br>ประวัติรายการ<br>Drug Information  | พ. ๚. ↓ → >>>>>>>>>>>>>>>>>>>>>>>>>>>>>>>>>>                                                                                                    | <no data="" display="" to="">    หมวดค่าบริการ   <no data="" display="" to=""></no></no>  | <br>ประเภทการชำระเงิน (เริ่มดี<br> |

รูปภาพ ขั้นตอนการคำนวนราคาขายอัตโนมัติ รูปที่ 1

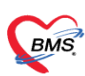

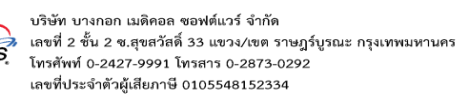

### รายการนี้มีการเชื่อมข้อมูลยาในคลังคือ Sara 500 MG

| HOSxPSystem          | Setting    | PharmacyDrugl     | temsEntryFor | m 🔍 🌴 🖕 | 8 5 h    | * + *                     | 6 W 83 |            | ** * | · · · · ·     | T<br>T<br>X    |
|----------------------|------------|-------------------|--------------|---------|----------|---------------------------|--------|------------|------|---------------|----------------|
| ข้อมูลเวชภัณฑ์ย      | In         | PARACETA          | MOL          |         | -        |                           |        |            |      |               | C Log          |
| ข้อมูล               |            |                   |              |         | ราย      | รายการที่เชื่อมโยงกับคลัง |        |            |      |               |                |
| ÷                    |            | พื่มรายการ        | แก้ไขรายการ  |         | -        | ~                         |        |            |      |               |                |
| ข้อมูลทั่วไป         | - Soliton  | de muce mátéroise |              |         |          | have                      |        | Acertica   |      | almalmanmana  | Company many b |
| ฉลาก                 | > i        | SARA 500 MG       | PARACETAN    | 10L)    |          | 416                       | 1      | TAB [1 TAB | 3]   | Dannåda mitúk |                |
| การคิดค่าบริการ      | - <b>L</b> |                   |              |         |          |                           |        |            |      | No.           |                |
| สิทธิการสั่งใช้      |            |                   |              |         |          |                           |        |            |      |               |                |
| คำแนะนำ              |            |                   |              |         |          |                           |        |            |      |               |                |
| การทัดจ่ายคลังสินค้า |            |                   |              |         |          |                           |        |            |      |               |                |
| ด้ำด้นหา             |            |                   |              |         |          |                           |        |            |      |               |                |
| กลุ่มการออกฤทธิ์     |            |                   |              |         |          |                           |        |            |      |               |                |
| ชื่อเรียกอื่นๆ       |            |                   |              |         |          |                           |        |            |      |               |                |
| รหัสมาตรฐาน          |            |                   |              |         |          |                           |        |            |      |               |                |
| กาหนดเรคทสงเด        |            |                   |              |         |          |                           |        |            |      |               |                |
| ตรวจสอบการสง         |            |                   |              |         |          |                           |        |            |      |               |                |
| 10030509             |            |                   |              |         |          |                           |        |            |      |               |                |
| รปภาพ                |            |                   |              |         |          |                           |        |            |      |               |                |
| ประวัติการสั่งใช้    |            |                   |              |         |          |                           |        |            |      |               |                |
| Drug Interaction     |            |                   |              |         |          |                           |        |            |      |               |                |
| ประวัติรายการ        |            |                   |              |         |          |                           |        |            |      |               |                |
| Drug Information     |            |                   |              |         |          |                           |        |            |      |               |                |
| สกส.                 |            | > > > +           | ~ x ~ * '*   | 9 A     | <u>.</u> |                           |        | ш          |      |               | Ð              |
| 📴 ລນ                 | he .       | - 19 B            |              |         |          | 10                        | 4      | ,          |      | 🚹 บันทึก      | 🔀 ปิด          |

รูปภาพ ขั้นตอนการคำนวนราคาขายอัตโนมัติ รูปที่ 2

# จากนั้นมาที่รายการสินค้าที่อยู่ในคลังสินค้า

|           |                                                                                                    | HOSyPInventoryStockItemListForm -                                                   | BMS-HOSVP XE 40 - 4 58 1 1 DR - HO  | S@RMSORCI [Oracle:1521]             |                               | - 🗇 🗙                   |
|-----------|----------------------------------------------------------------------------------------------------|-------------------------------------------------------------------------------------|-------------------------------------|-------------------------------------|-------------------------------|-------------------------|
| BMS       |                                                                                                    | Service Review Production                                                           |                                     | se laborte (oracle.rsz.r)           | Charlelle Direct Do Doots Off | Mill Cit Lawrence Teach |
|           | Applicati Export C Update C UPD Reg Refer R                                                                        | i unoscinimi Physic Ri IPD Regit Nurse Doctor                                       | Dentai ER EMS Dispensa Pharmac Fina | ince Laborato   Radiolog   Operatio | Спескор   віоод ва   васк оті | KPI GIS Laundry Tools   |
| HOSX      | PInventoryStockItemListForm 25 @ HOSxPSystemS                                                                      | JettingPharmacyDrugItemsMainForm                                                    |                                     |                                     |                               |                         |
| รายการ    | รสินค้า                                                                                                    |                                                                                     |                                     |                                     |                               | 🗵 Excel 🔀 Log           |
| การแสดงง  | ข้อมูล                                                                                                    |                                                                                     |                                     |                                     |                               |                         |
| ดันทา     | sara                                                                                                    | 🗇 แสกงข้อมูล 🛛 Advance Search                                                       | 🗌 แสดงข้อมูลผู้ผลิต/ผู้จำหน่าย      |                                     |                               |                         |
| 1000      | <ul> <li>ชี ตามชื่อรายการ ตามชื่อสามัญ ตามชื่อการร่</li> <li>ตามรัสกลุ่มวัสดุ SAP ตามชื่อกลุ่มวัสดุ SAF</li> </ul> | ก้า □ ตามรพัส □ ตามประเภท □ ตามกลุ่มราย<br>> □ ตามรพัส GL □ ตามชื่อ GL □ สถานะเปิดใ | หาร 🔲 ตามหมายเทตุ<br>อังาน          |                                     |                               |                         |
| รายการสิน | มล้า                                                                                                    | รายการในคลังสินค้า                                                                  |                                     |                                     | 2010)                         |                         |
| Drag a    | column header here to group by that column                                                                         |                                                                                     | <b>,</b>                            | 80                                  | 2010                          | 1 200 -                 |
| ล้าคับ ก  | สถานะ รพัส SAP ซึ่งรายการ                                                                                          | <b>ชื่อสามัญ</b>                                                                    | ชื่อการท้า                          | Bar Code                            | รทัสประเภท                    | รื่อประเภท              |
| > 1       | 0 650104026010 SARA 500 MG( PARAC                                                                                  | ETAMOL) PARACETAMOL                                                                 | . 500 MG SARA 500 MG                |                                     | 01                            | ยา                      |
| 2         | SARA CAPLET 500 MC                                                                                                 | 3 (BLT) 50°10 TAB/BOX (BX PARACETAMOL                                               | ACE TAMINOPH SARA CAPLET 500 M      | IG (BLT) 50"TT                      | 01                            | רש                      |
|           |                                                                                                    |                                                                                     |                                     |                                     |                               |                         |
| 144 44 4  | to be and the second that the second the second                                                                    |                                                                                     |                                     |                                     |                               |                         |
|           | ,                                                                                                    | м.                                                                                  | )                                   |                                     |                               |                         |

รูปภาพ ขั้นตอนการคำนวณราคาขายอัตโนมัติ รูปที่ 3

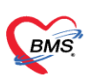

บริษัท บางกอก เมดิคอล ซอฟต์แวร์ จำกัด เลซที่ 2 ชั้น 2 ช.สุขสวัสดิ์ 33 แขวง/เขต ราษฎร์บูรณะ กรุงเทพมหานคร โทรศัพท์ 0-2427-9991 โทรสาร 0-2873-0292 เลซที่ประจำตัวผู้เสียภาษี 0105548152334

#### ราคาก่อนปรับในคลัง

| HOSxPInvent        | toryStockItemEntryForm    | n + 8 * * *          | A _ + + + + + + + + + + + + + + + + + + | * *** M.S         | 9 <b>*</b> * *      | * <u>*</u>       | x          |
|--------------------|---------------------------|----------------------|-----------------------------------------|-------------------|---------------------|------------------|------------|
| ข้อมูลสินค้า       | SARA 500 MG( PA           | RACETAMOL)           |                                         |                   | Copy รายการ         | 🗟 พิมพ์ 🚺 🖸 L    | .og        |
| ข้อมูลทั่วไป       | ข้อมูลราคาสินค้า          |                      | ราคาก่                                  | อนปรับ            |                     |                  |            |
| ผู้ผลิต/ทำการทลาด  | ประเภทการกำหมดราคา        | Moving Average Price |                                         |                   |                     |                  |            |
| ราคา               |                           | moving? weidge i nee |                                         |                   | 100                 |                  |            |
| การแจ้งเทือน       | ราคาชองาสุด               | 2.141                | าทุณ 0.32                               | ราคาจาหนาย        | 1.00 คานวนราคาจ     | าหนาย            |            |
| สถานะ              | ราคากลาง                  | ราคา                 | อ้างอิง                                 | *** ตามหน่วยข     | บรรจุพื้นฐาน        |                  | <u>4</u> . |
| รูปภาพ             | ประวัติการเปลี่ยนแปลงราคา |                      |                                         |                   |                     |                  |            |
| การจัดเก็บ         | ล้ำดับ วันที่/เวลา        | 3                    | าดาทุนเก่า ราดาทุนใ                     | หม่ ราคาจ้ำหน่ายเ | ก่า ราคาจำหน่ายใหม่ | 1                |            |
| ประวัติการสั่งชื่อ |                           |                      |                                         |                   |                     |                  |            |
| รายการสินค้าในคลัง |                           |                      |                                         |                   |                     |                  |            |
| รายการเสนอราคา     |                           |                      |                                         |                   |                     |                  |            |
| ผู้แทนยา           |                           |                      |                                         |                   |                     |                  |            |
| วิธีการใช้ (POS)   |                           |                      |                                         |                   |                     |                  |            |
| ตัวเลือกอื่นๆ      |                           |                      |                                         |                   |                     |                  |            |
| MAP                |                           |                      | and the second second second            |                   |                     |                  |            |
| การทัด SubStock    |                           |                      | <no data="" display="" to=""></no>      |                   |                     |                  |            |
| ข้อมูลหน่วยจ่าย    |                           |                      |                                         |                   |                     |                  |            |
| รายการจ่ายผู้ป่วย  |                           |                      |                                         |                   |                     |                  |            |
|                    |                           |                      |                                         |                   |                     |                  |            |
|                    |                           |                      |                                         |                   |                     |                  |            |
|                    | ** ** * ** ** +           | - ✓ X A * '* ₹       | <del>Q</del>                            |                   |                     |                  | Ð          |
| 🗧 ລນ               | N 05                      | 5 2                  | - A                                     |                   | 58 _E               | 🗎 บันทึก 🛛 🗙 ปิง | ก          |

รูปภาพ ขั้นตอนการคำนวณราคาขายอัตโนมัติ รูปที่ 4

เมื่อมีการสั่งของมาแล้วมีการคำนวณ moving average แล้วทำให้ราคาทุนเปลี่ยน เจ้าหน้าที่คลังจะมากดปุ่มคำนวณราคา ขายใหม่ เพื่อให้ได้ราคาขายใหม่ โดยที่ตอนนี้ราคาขายในคลังเปลี่ยนไปแล้ว

| HOSxPInven                                | toryStockItemEntryForm                                      | • • * * * * • * • * • * • * • * • • • • |
|-------------------------------------------|-------------------------------------------------------------|-----------------------------------------|
| ข้อมูลสินค้า                              | SARA 500 MG( PARACETAMOL)                                   | Copy รายการ 🖶 พิมพ์ 💽 Log               |
| ข้อมูลทั่วไป<br>ผู้ผลิต/ทำการทลาด<br>ราคา | ข้อมูลราคาสินค้า<br>ประเภทการกำหนดราคา Moving Average Price | ราคาขายใหม่                             |
| การแจ้งเตือน                              | ราคาซื้อล่าสุด ราคาทุน 0.80                                 | ราดาร์าหน่าย 1.50 (ดำนวนราดาร์าหน่าย)   |
| ดถานะ<br>รูปภาพ                           | ประวัติการปลี่ยนแปลงราคา                                    | คำนวนราคาขายใหม่                        |
| การจดเกบ<br>ประวัติการสั่งซื้อ            | สำคับ วันที่/เวลา ราคาทุนน้ำ ราคาทุนไ                       | หม่ ราดาจ้าหน่ายเก่า ราดาจ้าหน่ายใหม่   |
| รายการสินค้าในคลัง                        |                                                             |                                         |
| รายการเสนอราคา<br>ผู้แทนยา                |                                                             |                                         |
| วิธีการใช้ (POS)                          |                                                             |                                         |
| ตวเลอกอินๆ<br>MAP                         |                                                             |                                         |
| การฑัด SubStock                           | <no data="" display="" to=""></no>                          |                                         |
| ข้อมูลหน่วยจ่าย<br>รายการจ่ายผู้ป่วย      |                                                             |                                         |
|                                           |                                                             |                                         |
|                                           |                                                             | บับทึ่อ                                 |
|                                           | $\mathbb{H} ( A \to H + A \to A \times A \star A = A ) $    |                                         |
| 📴 ລນ                                      | ¥ 98                                                        | 📘 บันทึก 🛛 🕅 ปิด                        |

รูปภาพ ขั้นตอนการคำนวณราคาขายอัตโนมัติ รูปที่ 5

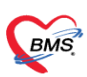

บริษัท บางกอก เมติดอล ซอฟต์แวร์ จำกัด 3 เลขที่ 2 ชั้น 2 ซ.สุขสวัสดิ์ 33 แขวง/เขต ราษฎร์บูรณะ กรุงเทพมหานคร โทรศัพท์ 0-2427-9991 โทรสาร 0-2873-0292 เลขที่ประจำตัวผู้เสียภาษี 0105548152334

### จากนั้นถ้ากลับมาดูที่ข้อมูลยาปรากฏว่าข้อมูลราคาทุนและราคาขายก็จะเปลี่ยนตามไปด้วย

| HOSxPSystem          | SettingPharmacyDrugItemsEntryForm                                                    |
|----------------------|--------------------------------------------------------------------------------------|
| ข้อมูลเวชภัณฑ์ย      | n PARACETAMOL                                                                        |
| ข้อมูล               | ราคาทุนและราคาขายเปลี่ยน                                                             |
| ÷                    | การศิสต์บริการ                                                                       |
| ข้อมูลทั่วไป         | ราคาขาย 1.50 ราคาทุน 0.80 หมวดต่ำรักษาพยาบาล ค่ายาในบัญบัยาหลักแห่งชาติ 🗸            |
| ฉลาก                 | 🗹 ราคานี้ภูกปรับปรุงจากราคาจากระบบคลังสินค้า 🗌 บังคับใช้ประเภทธ์าระเงิน              |
| การคิดค่าบริการ      |                                                                                      |
| สิทธิการสั่งใช้      | ส่าบริการตามผัง ล่าบริการอัตโนมัติ                                                   |
| คำแนะนำ              | ก้าหนดค่าบริการตามฝัง                                                                |
| การทัดจ่ายคลังสินค้า | ก้าหนดค่าบริการ                                                                      |
| ดำด้นหา              | ใส่ทุกสิทธิ ผังค่าไข้ง่าย                                                            |
| กลุ่มการออกฤทธิ์     | ล้ำดับ ยังต่ำให้ร่าย (ต้องระบ) สิทธิ แยนก (ต้องระบ) หมวดต่ำบริการ ประเภทการทำระ ราคา |
| ชื่อเรียกอื่นๆ       |                                                                                      |
| รหัสมาตรฐาน          |                                                                                      |
| กำหนดโรกที่สิ่งได้   | <no data="" display="" to=""></no>                                                   |
| ตรวจสอบการสั่ง       |                                                                                      |
| การแจ้งเดือน         | ₩ # + + + + + + + + + + + + + + + + + +                                              |
| เอกสารแนบ            | ต่าบริการส่วนมิน ต่าบริการแยกทามประเภทผู้ทรวจ                                        |
| รูปภาพ               | ด้าบริการส่วนเกิน                                                                    |
| ประวัติการสิ่งใช้    | ล้ำดับ ชื่อค่าบริการส่วนเกิน หมวดค่าบริการ ประเภทการชำระเงิน เริ่มคิดเมื่อยะ         |
| Drug Interaction     |                                                                                      |
| ประวัติรายการ        | <no data="" display="" to=""></no>                                                   |
| Drug Information     |                                                                                      |
| สกส.                 | ₩ # 4 + > > > > > + + + + + + + + + + + + +                                          |
| การปรับปรุงราคา      |                                                                                      |
| 📴 ລນ                 | 🗎 มันกัก 🛛 🔀 ปัต                                                                     |

รูปภาพ ขั้นตอนการคำนวณราคาขายอัตโนมัติ รูปที่ 6

ซึ่งในคลังสินค้าสามารถเลือกได้ว่าราคาขายเกิดจากการคำนวณแบบ moving average หรือ fixed price

| ข้อมูลสินค้า       | SARA 500 MG( PA            | RACETAMOL)           | -           |                |                 | Copy รายการ     | 🗟 พิมพ์ | C Log |
|--------------------|----------------------------|----------------------|-------------|----------------|-----------------|-----------------|---------|-------|
| ข้อมูลทั่วไป       | ข้อมูลราคาสินค้า           |                      | สามารถ      | แลือกได้ 2 แบบ |                 |                 |         |       |
| ผู้ผลิต/ทำการทลาด  | No.                        | 16.162               |             | V              | 1               | 2. 62           |         |       |
| ราคา               | ประเภทการกำหนดราคา         | Moving Average Price | ce          |                |                 |                 |         |       |
| การแจ้งเทือน       | ราคาซื้อล่าสุด             | STOCK_ITEM_COS       | T_TYPE_NAME |                |                 |                 |         |       |
| สถานะ              | ราคากลาง                   | Fixed Price          |             |                |                 |                 | 1       |       |
| ฐปภาพ              | งไระวัติการเปลี่ยนแปลงราคา |                      |             |                |                 |                 |         |       |
| การจัดเก็บ         | ลำดับ วันที่/เวลา          |                      | ราดาทนก่า   | ราคาทนใหม่     | ราคาจำหน่ายเก่า | ราดาจำหน่ายใหม่ |         |       |
| ประวัติการสั่งซื้อ | > 1 13/6/2558 19:30        | ):04                 | 0.32        | 0.80           | 1.0             | 0 1.50          |         |       |
| รายการสินค้าในคลัง |                            |                      |             |                |                 |                 |         |       |
| รายการเสนอราคา     |                            |                      |             |                |                 |                 |         |       |
| ผู้แทนยา           |                            |                      |             |                |                 |                 |         |       |
| วิธีการใช้ (POS)   |                            |                      |             |                |                 |                 |         |       |
| ตัวเลือกอื่นๆ      |                            |                      |             |                |                 |                 |         |       |
| MAP                |                            |                      |             |                |                 |                 |         |       |
| การทัด SubStock    |                            |                      |             |                |                 |                 |         |       |
| ข้อมูลหน่วยจ่าย    |                            |                      |             |                |                 |                 |         |       |
| รายการจ่ายผู้ป่วย  |                            |                      |             |                |                 |                 |         |       |
| 19                 |                            |                      |             |                |                 |                 |         |       |
| \$ B               |                            |                      |             |                |                 |                 |         |       |
|                    |                            |                      |             |                |                 |                 |         |       |
|                    | H4 4 + >> >+ +             | • ✓ X ∩ * '* ₽       | 9           |                |                 |                 |         | ÷     |

รูปภาพ ขั้นตอนการคำนวณราคาขายอัตโนมัติ รูปที่ 7

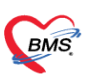

# 1 สิทธิการสั่งเวชภัณฑ์ตามคนไข้

เป็นการกำหนดยาที่อนุมัติให้ใช้งานเฉพาะคนไข้บางคนเท่านั้นโดยที่ไม่สามารถสั่งยานี้ให้กับคนไข้อื่นได้โดยที่สามารถตั้งค่าได้ ตามขั้นตอนดังนี้

ไปที่หน้าจอรายการยาที่ tab สิทธิการสั่งใช้ > ตามผู้ป่วย

| HOSxPSystem                                       | SettingPharm          | acyDrugItems       | EntryForm    | 1 1 1 1 1 1 1 1 1 1 1 1 1 1 1 1 1 1 1 | * * * * | M & B & C | ** * | 0 0 × +-0 = ×    |
|---------------------------------------------------|-----------------------|--------------------|--------------|---------------------------------------|---------|-----------|------|------------------|
| ข้อมูลเวชภัณฑ์ย                                   | an <mark>PAR</mark>   | ACETAMOL           |              |                                       |         |           |      | C Log            |
| ข้อมูล<br>                                        | ์ ตามกลุ่ม/ผู้ใช้ เวย | คามผู้ป่วย         | เมนูสั่งใช้ค | ามผู้ป่วย                             |         |           |      |                  |
| ข้อมูลทั่วไป<br>ฉลาก                              | ลำตับ HN              |                    | ชื่อผู้ป่วย  |                                       |         |           |      |                  |
| การพิตต่าบริการ<br>สิทธิการสั่งใช้<br>คำแนะนำ     | ]                     |                    |              |                                       |         |           |      |                  |
| การทัดจ่ายคลังสินค้า<br>คำต้นหา                   |                       |                    |              |                                       |         |           |      |                  |
| กลุ่มการออกฤทธิ์<br>ชื่อเรียกอื่นๆ<br>อวัสมาตะราย |                       |                    |              |                                       |         |           |      |                  |
| กำหนดโรคที่สิ่งได้<br>ครวจสอบการสิ่ง              |                       |                    |              |                                       |         |           |      |                  |
| การแจ้งเตือน<br>เอกสารแนบ                         |                       |                    |              |                                       |         |           |      |                  |
| รูปภาพ<br>ประวัติการสิ่งใช้<br>Drug Interaction   |                       |                    |              |                                       |         |           |      |                  |
| ประวัติรายการ<br>Drug Information                 | ₩ 41 4 > >>           | ₩ + - + <b>v</b> x | ( ^ * '* Ŧ   | Ø                                     |         |           |      | Ð                |
| 🐻 ລນ                                              | S &                   | Ň.                 | - N.         |                                       | 8.0     | SV.       | -    | 🗋 มันทึก 🛛 🔀 ปิต |

รูปภาพ ขั้นตอนการตั้งค่ายาสั่งใช้ตามผู้ป่วย รูปที่ 1

จากนั้นใส่เลข HN ของคนไข้ที่มีการอนุมัติเข้าไป

| HOSxPSystem                                | SettingPhar                  | macyDrugIter  | msEntryForm                   | * * * * *          | v * • • • | A 43 6 6 | ? = ** * | * * * * <b>*</b> + - ○ <b>=</b> * > |
|--------------------------------------------|------------------------------|---------------|-------------------------------|--------------------|-----------|----------|----------|-------------------------------------|
| ข้อมูลเวชภัณฑ์เ                            | en PA                        | RACETAM       | OL                            |                    |           |          |          | C Log                               |
| ข้อมูล                                     | ตามกลุ่ม/ผู้ใช้ง             | าน คามผู้ป่วย |                               | คนใข้ที่สั่งใช้ได้ |           |          |          |                                     |
| ข้อมูลทั่วไป<br>ฉลาก                       | <mark>ลำดับ H</mark><br>1 58 | N<br>30000002 | ชื่อผู้ป่วย<br>นายคนไข้ ทดสอบ |                    |           |          |          |                                     |
| การคตคาบรการ<br>สิทธิการสั่งใช้<br>ตำแนะนำ |                              |               |                               |                    |           |          |          |                                     |
| การพัดจ่ายคลังสินค้า<br>ดำด้นหา            |                              |               |                               |                    |           |          |          |                                     |
| กลุ่มการออกฤทธิ์<br>ชื่อเรียกอื่นๆ         |                              |               |                               |                    |           |          |          |                                     |
| รหัสมาตรฐาน<br>กำหนดโรคที่สั่งได้          |                              |               |                               |                    |           |          |          |                                     |
| ุ ตรวจสอบการสัง<br>การแจ้งเทือน            |                              |               |                               |                    |           |          |          |                                     |
| รูปภาพ<br>รูปภาพ<br>ประวัติการสั่งใช้      |                              |               |                               |                    |           |          |          |                                     |
| Drug Interaction<br>ประวัติรายการ          |                              |               |                               |                    |           |          |          |                                     |
| Drug Information                           | 44 44 4 > 1                  | * * + - • •   | F *' * F X \                  | 9                  | 13. m     | Ŵ        | -        | Ð Auda                              |
| 📴 ສນ                                       |                              |               | ν                             | v                  | -         |          | 1        | 🖬 บนทก 🚺 ปต                         |

รูปภาพ ขั้นตอนการตั้งค่ายาสั่งใช้ตามผู้ป่วย รูปที่ 2

BMS

# จากนั้นหากมาคีย์ยา ยาตัวนี้ในคนไข้ที่กำหนดจะสามารถสั่งได้

| (me                                                | DoctorWorkBenchQueueForm - BMS-HOSxP XE 4.0 : 4.58.1.1 DB : HOS@BMS:ORCL [Oracle:1521] – 🗖 💌 |                                |                                   |              |            |               |            |              | 6 ×              |               |             |           |           |
|----------------------------------------------------|----------------------------------------------------------------------------------------------|--------------------------------|-----------------------------------|--------------|------------|---------------|------------|--------------|------------------|---------------|-------------|-----------|-----------|
| Applicati ExportAc Update c OPD Re                 | g Refer Res โกชนาการ Physic                                                                  | Re IPD Regis Nurse Doctor      | Dental ER EMS Dis                 | pensa Pharma | ac Finance | Laborato Rad  | diolog Ope | eratio Che   | ckUp Bloo        | Ba Back (     | Offi KPI GI | S Laundry | Tools (2) |
|                                                    |                                                                                              |                                |                                   |              |            |               |            |              |                  |               |             |           |           |
| รายชื่อผู้ป่วยรอดรวจ 🍥 Task•                       |                                                                                              |                                |                                   |              |            |               |            | 🛛 Auto       | refresh          | <b>8</b> 15   | ยงดามคิว    |           | 3 ปิด     |
| จุดษักประวัติ 1 (อายุรกรรม)[เขตสามเสน] : นายสิทธิ  | . 41                                                                                         | 10 53                          |                                   |              | he .       | 25 6          | k          |              |                  |               | 10          |           | · 63.     |
| ด้นหา                                              | 💦 รายชื่อผู้ป่วยที่ครวจแล้ว                                                                  | ปันทึกข้อมูลห้องครวจ           | 🚺 ใบรับรองแพทย์                   | * EMR        | 💧 สั่ง Lab | 🏄 สัง X-Ra    | y O Te     | skr 📔 📔      | ) ขันทึก (F9]    |               | ปิด         |           |           |
| HN 0 1                                             | 💡 รายชื่อผู้ป่วย Consult                                                                     |                                |                                   |              |            |               |            |              |                  |               |             |           | 4         |
| ผู้องคิวตรวจ<br>ลำดับ คิวรับปุณฟัม Lab XR FN Rx Af | 🙎 นายคนไข้ ทดสอบ                                                                             | ۹C                             |                                   |              |            |               |            |              |                  |               |             |           | Þ         |
|                                                    |                                                                                              | การสิ่งยา<br>การสิ่งยา         |                                   |              |            |               |            |              |                  |               |             |           |           |
|                                                    |                                                                                              | ร้อยา/คาเริการ Window M        | 1ode 🗌 🗆 Mode 2 [                 | 🔘 Task 🔻     | จำนวน      | ทน่วยบรรจุ    | જીકોર્ક    | Dose         | หน่วย            | ความถึ่       | เวลา        | ราคา      | 154       |
|                                                    |                                                                                              |                                |                                   |              | 0 :        |               | •          |              |                  | -             | -           |           | 0 :       |
|                                                    |                                                                                              | ยะสากระย                       |                                   | -            | แก้ไข      |               |            |              |                  |               | Lock        | 👘 เพิ่ม   |           |
|                                                    | Section                                                                                      | จุดบันทึก จุดธิกประวัติ 1      | ยุรกรรม)[เขตสามเสน]               |              | สามารถส่   | างได้         |            | 🛄 ค้น        | รับยาที          |               |             | *         |           |
|                                                    | 🌁 ข้อมูลทั่วไป                                                                               | ร้อสัม สืบขับ ELD อส           | Nuelo                             | Barryone     | 202        | V             | ನಶಗಿತ      |              |                  | 1             | 4           |           |           |
|                                                    | การซักประวัติ                                                                                |                                | อดเพ<br>ธักประวัติ 1 (อายุรารรม)[ | PARACET      | AMOL 500   | MG TAB        | 1 OR1 3.1  | อประทาน ค    | รั้งละ 1 เม็ด วั | นละ 3 ครั้ง . | ,           | 5         | 1.50      |
| H4 44 4 5 H4 4 - 4 4 4 X X X 4 4 5 5               | 🧳 หัดถการ                                                                                    |                                |                                   |              |            |               |            |              |                  |               |             |           |           |
| ຜູ້ນີວຍກຳລັດຈັນນອີກາຈ                              | 👌 สังLab  🧮                                                                                  |                                |                                   |              |            |               |            |              |                  |               |             |           |           |
| ลำดับ Queue ผู้ให้บริการ HN                        | 🎽 สังขา                                                                                      |                                |                                   |              |            |               |            |              |                  |               |             |           |           |
| 1 1 นายสิทธิราที่ วงศ์ยุทย 5800000                 |                                                                                              | www.cloft.buw.d                |                                   |              | 20         | 100           |            |              |                  |               |             |           |           |
|                                                    | Section                                                                                      | ละได้ อันปอากาม อรี้เอะ 1 เนื้ |                                   | lož.         |            |               |            |              | . Annuali        |               |             |           |           |
|                                                    |                                                                                              | None colortad                  |                                   | 9 NED        | 0 4        |               | 16 0       | 1.001414     | 0                | a o           | Cloud M     | essage    | ÷₽×       |
| H H H + + H + - + V X A + + 4                      | New window mode                                                                              | name intone selected           | * ED                              | 0 NED        | 0 84       |               | Intern U   | _ con car en | 0 euv            | * 0           | ANNOUN      | CE:       |           |
| CAPS NUM SCRL INS                                  |                                                                                              |                                | 10 Q                              | - 1          |            | andar na mani |            | , de         |                  | 9             |             |           |           |

รูปภาพ ขั้นตอนการตั้งค่ายาสั่งใช้ตามผู้ป่วย รูปที่ 3

## หากเป็นคนไข้คนอื่นที่ไม่ได้กำหนดไว้จะสั่งไม่ได้

| (me                                                                                                    | DoctorWo                    | rkBenchQueueForm - BMS-HOSxP XE 4.0 : 4.58.1.1 DB : HOS@BMS:ORCL [Oracle:1521] - 🗖 🔀                                                           |
|----------------------------------------------------------------------------------------------------|-----------------------------|----------------------------------------------------------------------------------------------------|
| Applicati ExportAc Update c OPD Re                                                                                                    | g Refer Rei โกซนาการ Physic | Ri IPD Regis Nurse Doctor Dental ER EMS Dispensa Pharmac Finance Laborato Radiolog Operatio CheckUp Blood Ba Back Offi KPI GIS Laundry Tools 🔎 |
| 😨 DoctorWorkBenchQueueForm 🛞                                                                                                    |                             |                                                                                                    |
| รายที่อผู้ป่วยรอดรวจ 🛞 Task <del>+</del>                                                                                                    |                             | ซี Auto refresh 🖉 เรียงตามคิว 🔤 🖸 ด                                                                                                    |
| จุดชักประวัติ 1 (อายุรกรรม)[เขตสามเสน] : นายสิทธิ                                                                                                    | hr .                        | and the arts of and                                                                                                    |
| ค้นทา                                                                                                    | ጸ รายชื่อผู้บ้วยที่ตรวจแล้ว | : มันทึกข้อมูลห้องดรวจ 😺 ไขวับรอมแพซ์ 👘 EMR 🔥 สิ่งLab 🔶 สิ่งX-Ray 🤤 Task 🕒 มันทึก [F9] 🛛 🔯 ปัต                                                 |
| HN 0 3                                                                                                    | ายชื่อผู้บ้วย Consult       | Primura di 14                                                                                                    |
| สู่รอกิวตรวจ<br>สำคับ คิวรับบนฟัม Lab XR FN RX AF                                                                                                    | 🔋 นายคนใช้ าหลอบ            |                                                                                                    |
|                                                                                                    | 🔏 นายเก่ง                   | mrater DoctorWorkBenchQueueForm - BMS-HOSxP XE 4,0 : 4.5 *                                                                                     |
|                                                                                                    | 3 3                         | ร้อย/ดำบริการ Windowanev มากำลังกล่าวด้าวสารหลับผู้ป่วยบาลาย โดยรายนี้ไม่อยู่ในรายการที่สามารถสำรายใต้ หน่วย ความนี้ เวลา ราคา ไร้ส            |
|                                                                                                    |                             | PARALE IAMUL SUU MIG TAB<br>azmire uline zelš uline zelš uline z                                                                               |
|                                                                                                    | Section                     | าหายของ พบอาทางการจัด แก่งรอม<br>จุดบันทั่ว จุดอันประวัติ 1 (อยู่สารรม)[เขตสามสน] - ผู้สั่ง - เปิ คัน วันชาที่ -                               |
|                                                                                                    | - douadatel                 |                                                                                                    |
|                                                                                                    | 🦾 การชักประวัติ             | สำคับ ฮินอัน FL P จูดบันก็ก ชื่อรายการ วิชีโอ้ จำนวน ราคา เ                                                                                    |
|                                                                                                    | 🕴 การวินิจฉัย 🔗             |                                                                                                    |
| ขังไวแก้วลังรับเมริการ                                                                                                    | 👽 ห้ตอการ                   | <no data="" display="" to=""></no>                                                                                                    |
| สำคับ Queue ผู้ให้บริการ HN                                                                                                    | 🥉 สังมา                     |                                                                                                    |
| > 1 1 นายสิทธิชาติ วงศ์มูทย 5800000                                                                                                    |                             |                                                                                                    |
| 2 3 นายสิทธิชาติ วงศ์ยุทร 1548631                                                                                                    | Section                     | ระได้ การแหล่งนวนการที่                                                                                                    |
|                                                                                                    | -                           | พมวด None selected - ED 0 NED 0 อื่นๆ 0 เม็กไม้ได้ 0 เม็กไม่ได้ 0 ลูกหนึ่ 0 สมมอบเมเตร                                                         |
| $H \mathrel{\mathrel{\scriptstyle{H}}} H \mathrel{\mathrel{\scriptstyle{H}}} \bullet \bullet \bullet \bullet \bullet \bullet \bullet \bullet \bullet \bullet \bullet \bullet \bullet \bullet \bullet \bullet \bullet $ | New window mode             |                                                                                                    |
| CAPS NUM SCRL INS                                                                                                    |                             | S S S S S S S S S S S S S S S S S S S                                                                                                    |

รูปภาพ ขั้นตอนการตั้งค่ายาสั่งใช้ตามผู้ป่วย รูปที่ 4

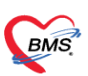

บริษัท บางกอก เมดิคอล ซอฟต์แวร์ จำกัด เลขที่ 2 ชั้น 2 ซ.สุขสวัสดิ์ 33 แขวง/เขต ราษฎร์บูรณะ กรุงเทพมหานคร โทรศัพท์ 0-2427-9991 โทรสาร 0-2873-0292 เลขที่ประจำตัวผู้เสียภาษี 0105548152334

# 2 การกำหนดโรคที่สั่งใช้กับเวชภัณฑ์

เป็นการกำหนดโรคที่เกี่ยวข้องกับการสั่งยาว่ามีโรคอะไรที่เกี่ยวข้องบ้างให้สั่งใช้ยาตัวนี้ได้ หรือไม่ได้ โดยมีขั้นตอนการตั้ง ค่าดังนี้

ไปที่หน้าจอรายการยาที่ tab กำหนดโรคที่สั่งได้

| HOSxPSystem                      | Setting  | PharmacyDrug | gltemsEntryForm | 4 4 0 0 × 4 × 4 | = * * * * * * * * * | ** * * * * * * *                  |
|----------------------------------|----------|--------------|-----------------|-----------------|---------------------|-----------------------------------|
| ข้อมูลเวชภัณฑ์เ                  | มา       | PARACET      | AMOL            |                 |                     | C Log                             |
| ข้อมูล                           |          |              |                 | ถ้าหนดไรค       |                     |                                   |
| *                                | ล่ำตับ   | รหัส ICD10   | ชื่อ ICD10      |                 | ประเภท              | าารพรวจสอบ ผลที่เกิด <sup>เ</sup> |
| *                                | 1        |              |                 |                 |                     |                                   |
| ออลูดการเป                       |          |              | 1               |                 |                     |                                   |
| การคิดค่าบริการ                  |          | 12           | •               |                 |                     |                                   |
| สิทธิการสั่งใช้                  |          | 1            |                 |                 |                     |                                   |
| คำแนะนำ                          |          | 11           |                 |                 |                     |                                   |
| การทัดจ่ายคลังสินค้า             |          | 1            |                 |                 |                     |                                   |
| ดำล้นหา                          | 1        | <i>(</i>     |                 |                 |                     |                                   |
| กลุ่มการออกฤทธิ์                 | 1        |              |                 |                 |                     |                                   |
| ชื่อเรียกอื่นๆ                   | 1        |              |                 |                 |                     |                                   |
| รหัสมาตรฐาน                      | <u> </u> |              |                 |                 |                     |                                   |
| กำหนดโรคที่สิ่งได้               |          |              |                 |                 |                     |                                   |
| <b>ทรวจสอบการสั่ง</b>            |          |              |                 |                 |                     |                                   |
| การแจ้งเทือน                     |          |              |                 |                 |                     |                                   |
| เอกสารแนบ                        |          |              |                 |                 |                     |                                   |
| รูปภาพ                           |          |              |                 |                 |                     |                                   |
| ประวทการลงเช<br>Drug leteraction |          |              |                 |                 |                     |                                   |
| Drug interaction                 |          |              |                 |                 |                     |                                   |
| Drug Information                 |          |              |                 |                 |                     |                                   |
| dod                              | 144 44 4 | > >> >> +    | - ✓ X ∩ * '* ₹  | \$C             |                     | Ð                                 |
| 📴 ລນ                             | 8 8      | 2 10         |                 | 1947 (B. 19     | 0 W                 | 🗋 บันทึก 🛛 🛛 ปิด                  |

รูปภาพ ขั้นตอนการตั้งค่ากำหนดโรคที่สั่งใช้กับเวชภัณฑ์ รูปที่ 1

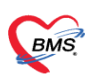

# สามารถเลือกได้ 2 แบบว่าจะให้มีรหัสโรคนี้ถึงสั่งได้ หรือ ห้ามสั่งใช้ถ้ามีรหัสโรคนี้

| HOSxPSysten          | nSettingPharmacyDrugItemsEntryForm | A A A WAY A A MAR             | \$****<br>\$**** |
|----------------------|------------------------------------|-------------------------------|------------------|
| ข้อมูลเวชภัณฑ์       | en PARACETAMOL                     | สามารถตรวจสอบตามเงื่อนไขนี้   | C Log            |
| ข้อมูล               |                                    |                               |                  |
| *<br>•               | รหัส ICD10 ชื่อ ICD10              | ประเภทการทรวจสอบ<br>in cold   | ผลที่เกิดขึ้น    |
| ข้อมูลทั่วไป         |                                    | NAME                          |                  |
| จลาก                 |                                    | ท้องมีรหัสนี้                 |                  |
| การคิดค่าบริการ      |                                    | ท้ามสั่งใช้หากมีการให้รหัสนี้ |                  |
| สิทธิการสั่งใช้      |                                    |                               |                  |
| คำแนะนำ              |                                    |                               |                  |
| การทัดจ่ายคลังสินค้า |                                    |                               |                  |
| ดำด้นหา              |                                    |                               |                  |
| กลุ่มการออกฤทธิ์     |                                    |                               |                  |
| ชื่อเรียกอื่นๆ       |                                    |                               |                  |
| รหัสมาตรฐาน          |                                    |                               |                  |
| กำหนดโรคที่สั่งได้   |                                    |                               |                  |
| ตรวจสอบการสิ่ง       |                                    |                               |                  |
| การแจ้งเดือน         |                                    |                               |                  |
| เอกสารแนบ            |                                    |                               |                  |
| รูปภาพ               |                                    |                               |                  |
| ประวัติการสั่งใช้    |                                    |                               |                  |
| Drug Interaction     |                                    |                               |                  |
| ประวัติรายการ        |                                    |                               |                  |
| Drug Information     |                                    |                               |                  |
| 4-4                  | H( (( ( ) ) )) +                   |                               | •                |
| 📴 ລນ                 | 13 gg W                            |                               | 📑 บันทึก 🛛 🔀 ปิด |

รูปภาพ ขั้นตอนการตั้งค่ากำหนดโรคที่สั่งใช้กับเวชภัณฑ์ รูปที่ 2

กรอกข้อมูลที่รหัสโรคและประเภทการตรวจสอบเข้าไป

| ชื่อมูลเวชภัณฑ์ย     | n        |             | AMOL                                | บังคับด้องมีรหัสา    | i l           | C Log |
|----------------------|----------|-------------|-------------------------------------|----------------------|---------------|-------|
| ข้อมูล               |          |             |                                     |                      |               |       |
| <u>^</u>             | ล่ำตับ   | รพัส ICD10  | se ICD10                            | ประเภทการตรวจสอบ     | ผลที่เกิดขึ้น |       |
| ข้อมูลทั่วไป         | X 1      | J00         | Acute nasopharyngitis [common cold] | <b>ท้องมีรหัสนี้</b> | บังคับ ICD10  |       |
| ฉลาก                 |          |             |                                     |                      |               |       |
| การคิดค่าบริการ      |          |             |                                     |                      |               |       |
| สิทธิการสั่งใช้      |          |             |                                     |                      |               |       |
| ด้าแนะนำ             |          |             |                                     |                      |               |       |
| การทัดจ่ายคลังสินค้า |          |             |                                     |                      |               |       |
| ดำล้นหา              |          |             |                                     |                      |               |       |
| กลุ่มการออกฤทธิ์     |          |             |                                     |                      |               |       |
| ชื่อเรียกอื่นๆ       |          |             |                                     |                      |               |       |
| รหัสมาตรฐาน          |          |             |                                     |                      |               |       |
| กำหนดโรคที่สิ่งได้   |          |             |                                     |                      |               |       |
| ตรวจสอบการสั่ง       |          |             |                                     |                      |               |       |
| การแจ้งเทือน         |          |             |                                     |                      |               |       |
| เอกสารแนบ            |          |             |                                     |                      |               |       |
| รูปภาพ               |          |             |                                     |                      |               |       |
| ประวัติการสิ่งใช้    |          |             |                                     |                      |               |       |
| Drug Interaction     |          |             |                                     |                      |               |       |
| ประวัติรายการ        |          |             |                                     |                      |               |       |
| Drug Information     |          |             |                                     |                      |               |       |
| 444                  | 144 44 4 | > > > + + - | * * X ? * '* ? G(                   | iiii                 |               | Ð     |
| 📕 ລນ                 |          |             |                                     |                      | 📑 บันทึก 🚺    | 🗙 ปิด |

รูปภาพ ขั้นตอนการตั้งค่ากำหนดโรคที่สั่งใช้กับเวชภัณฑ์ รูปที่ 3

BMS

บริษัท บางกอก เมติดอล ซอฟต์แวร์ จำกัด เลชที่ 2 ชั้น 2 ซ.สุขสวัลดี์ 33 แขวง/เขต ราษฎร์บูรณะ กรุงเทพมหานคร โทรศัพท์ 0-2427-9991 โทรสาร 0-2873-0292 เลชที่ประจำตัวผู้เสียภาษี 0105548152334

# ตามตัวอย่างต้องมีรหัสนี้ หากยังไม่ได้คีย์ผลวินิจฉัยโรคเลย

|                                                    | DoctorWe                          | orkBenchQueueForm - E     | MS-HOSxP XE 4.0   | 4.58.1.1 DB : HOS@BMS    | S:ORCL [Oracle:1521]               |                       | -                      | ۲ ×      |
|----------------------------------------------------|-----------------------------------|---------------------------|-------------------|--------------------------|------------------------------------|-----------------------|------------------------|----------|
| Applicati ExportAc Update c OPD Re                 | g Refer Reg โกซนาการ Physic       | Re IPD Regis Nurse Doctor | Dental ER EMS Di  | pensa Pharmac Finance La | aborato Radiolog Operatio          | CheckUp Blood Ba Back | k Offi KPI GIS Laundry | Jools 3  |
| C DoctorWorkBenchQueueForm                         | stemSettingPharmacyDrugItemsM     | ainForm                   |                   |                          |                                    |                       |                        |          |
| รายชื่อผู้ป่วยรอดรวจ 🧕 🞯 Task•                     |                                   |                           |                   |                          | 2 A                                | uto refresh 🛛 🗹 ı     | รียงดามคิว             | 3 ปิด    |
| จุคธักประวัติ 1 (อายุรกรรม)[เขตสามเสน] : นายสิทธิ  | . he                              | 100 CA                    |                   | . hr                     | 55 KS                              |                       | No.                    | 1 C 2    |
| ค้มหา                                              | 🔏 รายชื่อผู้บ้วยที่ตรวจแล้ว       | บันทึกข้อมูลห้องดรวร      | 🛛 💽 ใบรับรองแพทย์ | 📩 EMR 💧 🚯 Lab            | 🎪 สั่ง X-Ray 🚺 🔘 Tasl <del>v</del> | 💾 บันทึก (F9) 🛛 🛛     | ปิด                    |          |
| HN 0 3                                             | 💡 รายชื่อผู้ป่วย Consult          |                           |                   |                          |                                    |                       |                        | <i>\</i> |
| สู้รอดิวตรวจ<br>สำคับ ดิวรับบุนฟัม Lab XR FN Rx Af | 🕺 นายคนไข้ ทศสอบ                  |                           |                   |                          |                                    |                       |                        |          |
| 21 3 2 0 0 0 0                                     |                                   | การวินิจฉัย               |                   |                          |                                    |                       |                        |          |
|                                                    |                                   | การวินิจฉัย               | a his             | ໂນນີ້ລະນັອວີນີລວັບໂຮວ    |                                    |                       |                        |          |
|                                                    |                                   | ด้นจากคำด้นหา             | 04111             | 14 1113 111 314 940 1341 | ด้นจาก ICD10 🛛 🗐 ร                 | พัสใช้บ่อย Re Diag    |                        | -        |
|                                                    |                                   | ลำตับ ICD10               | ชื่อโรก           | Dia                      | g Ty ชนิดการวินิจฉัย               | ผู้วินิจฉัย           |                        | Loc      |
|                                                    | Section                           |                           |                   |                          |                                    |                       |                        |          |
|                                                    | 🌅 ข้อมูลทั่วไป<br>🍈 การขักประวัติ |                           |                   | ⊀No de                   | ata to display>                    |                       |                        |          |
| ***                                                | 🤋 การวินิจฉัย                     |                           |                   |                          |                                    |                       |                        | -        |
| ຜູ້ປ່ວຍກຳລັงຮັບນອີກາຮ                              | 👽 พัตถการ                         |                           |                   |                          |                                    |                       |                        | U        |
| ลำดับ Queue ผู้ให้บริการ HN                        |                                   | M 4 4 > > +               | V X 9 * * 9       | @(                       |                                    |                       |                        | Ð        |
|                                                    |                                   | Diagnosis text            |                   |                          |                                    |                       |                        |          |
| <no data="" display="" to=""></no>                 | Sector                            | Diag Text                 |                   |                          |                                    |                       | Claud Marra            | - 07     |
|                                                    |                                   | การทำหัดถการ              |                   |                          |                                    |                       |                        |          |
| H + + + + + + + + + + + + + + + + + + +            | New window mode                   | * v                       |                   |                          |                                    |                       | ANNOUNCE.              |          |
| CAPS NUM SCRL INS                                  |                                   |                           | 6                 |                          |                                    | 7                     |                        |          |

รูปภาพ ขั้นตอนการตั้งค่ากำหนดโรคที่สั่งใช้กับเวชภัณฑ์ รูปที่ 4

แล้วมาสั่งยาจะสั่งไม่ได้

| DoctorWorkBenchQueueForm - BMS-HOSxP XE 4.0 : 4.58.1.1 DB : HOS@BMS:ORCL [Oracle:1521] - 🗖 🔀                |                                                      |                                                                                                    |  |  |  |
|----------------------------------------------------------------------------------------------------|------------------------------------------------------|----------------------------------------------------------------------------------------------------|--|--|--|
| Applicati ExportAc Update c OPD Reg                                                                         | g   Refer Res   โกซนากาฯ   Physic                    | a   IPD Regir   Nurse   Doctor   Dental   ER   EMS   Dispensa   Pharmac   Finance   Laborato   Radiolog   Operatio   CheckUp   Blood Ba   Back Offi   KPI   GIS   Laundry   Toolog   Doctor   Doctor   Do |  |  |  |
| รายชื่อผู้ป่วยรอดรวจ 🎯 Task•                                                                                |                                                      | 🗹 Auto refresh 🛛 เรียงตามติว 🗖 ปิด                                                                                                    |  |  |  |
| จุดฮักประวัติ 1 (อายุรกรรม)[เขตสามเสน] : นายสิทธิ                                                           | . W.                                                 | and the set of the set                                                                                                    |  |  |  |
| ดันหา                                                                                                    | รายชื่อผู้ป่วยที่ครวจแล้ว                            | : มันทึกข้อมูลห้องครวจ 📓 ใบรับรองแหทย์ 👘 EMR 💧 สิ่ง Lab 😹 สิ่ง X-Ray 🔵 Task 📑 มันทัก [F9] 🛛 ชีด                                                                                                    |  |  |  |
|                                                                                                    | 🗣 รายชื่อผู้ป่วย Consult                             | ę.                                                                                                    |  |  |  |
| ตู้รอคิวตรวจ<br>สำคับ คิวรับบุณฟัม Lab XR FN Rx Af                                                          | 🧕 นายคนไข้ าคลอบ                                     | สั่งขาแล้วจะมี popup เดือน                                                                                                    |  |  |  |
|                                                                                                    |                                                      | Bocker         DoctorWorkBenchQueueForm - BMSx           Sem/Hmstms         DoctorWorkBenchQueueForm - BMSx           Sem/Hmstms         Termitignishtafithisamaijuterhänwitsala [J00]           Dose         wize           PARACETAMOL 500 MG TAB         OK                                                                                                    |  |  |  |
| <no data="" display="" to=""></no>                                                                          | Section                                              | ฉลากช่วย แก้ปวด ลดใช้ แก้ด้วล้อน แก้ไข ถึงประทานตรีงละ 1 เมิด วิเมอ 3 ครั้ง . Lock เ∰ เพิ่ม □ C<br>จุดยันกัก จุดอับประวัติ 1 (อายุธรรณ)[เขตสามเลน] - ผู้สัง - [[] ต้น รับยาที่ -                                                                                                    |  |  |  |
|                                                                                                    | ข้อมูลทั่วไป<br>การชักประวัติ                        | [4.2. (5.3. [7] [7] [8.3. (4.1. [4.1. [4.1 |  |  |  |
| M 44 4 > >> + + + + + + + + + + + + + + +                                                                   | <ol> <li>การรีนิจฉัย [1]</li> <li>พัดอการ</li> </ol> | ין איז איז איז איז איז איז איז איז איז איז                                                                                                    |  |  |  |
| ผู้ป่วยกำลังรับบริการ<br>สำคัญ Queue ผู้ให้บริการ HN                                                        | 👗 สังLab 🏹                                           | ∢No data to display>                                                                                                    |  |  |  |
| <no data="" display="" to=""></no>                                                                          | Section                                              | الله ( + 0 of 0 + + + + + + + + + + + + + + + + + +                                                                                                    |  |  |  |
| $H + \bullet \bullet \times \bullet + + H + \bullet \bullet \times \bullet \bullet \bullet \bullet \bullet$ | New window mode                                      | หมวด None selected - ED 0 NED 0 อื่นๆ 0   เมิกได้ 0 เมิกไม่ได้ 0 ลูกหนี้ 0   รวม 0 🗄                                                                                                    |  |  |  |
| CAPS NUM SCRL INS                                                                                           |                                                      |                                                                                                    |  |  |  |

รูปภาพ ขั้นตอนการตั้งค่ากำหนดโรคที่สั่งใช้กับเวชภัณฑ์ รูปที่ 5

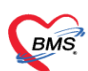

บริษัท บางกอก เมดิคอล ซอฟต์แวร์ จำกัด เลซที่ 2 ชั้น 2 ซ.สุขสวัลดี์ 33 แขวง/เขต ราษฎร์บูรณะ กรุงเทพมหานคร โทรศัพท์ 0-2427-9991 โทรสาร 0-2873-0292 เลซที่ประจำตัวผู้เสียภาษี 0105548152334

#### หรือเลือกไว้ว่าห้ามสั่งใช้กับโรคนี้

| HOSxPSystem          | Setting  | harmacyDrug | gltemsEntryForm     | A                | ₩ * * <sup>0</sup> ÷ | M 23 8 | 2 <sup>2</sup> 2 = ** | 4           | , , . ×       |
|----------------------|----------|-------------|---------------------|------------------|----------------------|--------|-----------------------|-------------|---------------|
| ข้อมูลเวชภัณฑ์ย      | n        | PARACET     | AMOL                |                  | ห้ามสั่งใช้กับโร     | คนี้   |                       |             |               |
| ข้อมูล               |          |             |                     |                  |                      | ~      |                       |             |               |
| ÷                    | ล่ำดับ   | รหัส ICD10  | ชื่อ ICD10          |                  |                      |        | ประเภทการตรวจจ        | เอบ         | ผลที่เกิดขึ้น |
| ข้อมูลทั่วไป         | >1       | JOO         | Acute nasopharyngit | is [common cold] |                      |        | ท้ามสิ่งใช้หากมีกา    | รให้รหัสนี้ | ขังคับ ICD10  |
|                      |          |             |                     |                  |                      |        |                       |             |               |
| การคิดค่าบริการ      |          |             |                     |                  |                      |        |                       |             |               |
| สิทธิการสั่งใช้      |          |             |                     |                  |                      |        |                       |             |               |
| ดำแนะนำ              |          |             |                     |                  |                      |        |                       |             |               |
| การทัดจ่ายคลังสินค้า |          |             |                     |                  |                      |        |                       |             |               |
| ดำล้นหา              |          |             |                     |                  |                      |        |                       |             |               |
| กลุ่มการออกฤทธิ์     |          |             |                     |                  |                      |        |                       |             |               |
| ชื่อเรียกอื่นๆ       |          |             |                     |                  |                      |        |                       |             |               |
| รหัสมาตรฐาน          |          |             |                     |                  |                      |        |                       |             |               |
| กำหนดโรคที่สิ่งได้   |          |             |                     |                  |                      |        |                       |             |               |
| ตรวจสอบการสั่ง       |          |             |                     |                  |                      |        |                       |             |               |
| การแจ้งเตือน         |          |             |                     |                  |                      |        |                       |             |               |
| เอกสารแนบ            |          |             |                     |                  |                      |        |                       |             |               |
| รูปภาพ               |          |             |                     |                  |                      |        |                       |             |               |
| ประวัติการสิ่งใช้    |          |             |                     |                  |                      |        |                       |             |               |
| Drug Interaction     |          |             |                     |                  |                      |        |                       |             |               |
| ประวัติรายการ        |          |             |                     |                  |                      |        |                       |             |               |
| Drug Information     | 144 44 4 | ▶ ⇒ ⇒ + -   | • ✓ X 3 * '* ₹      | \$C              | III                  |        |                       |             | Ð             |
| 🧧 ລນ                 | 13 8     | , W         | 4 B                 | 1.1              | 8 4                  | W      | 8                     | 🗎 บันทึก    | 🗙 ปิด         |

รูปภาพ ขั้นตอนการตั้งค่ากำหนดโรคที่สั่งใช้กับเวชภัณฑ์ รูปที่ 6

ถ้ามีการลงผลวินิจฉัยโรคนี้เอาไว้

| BMS                                               | DoctorWe                      | forkBenchQueueForm - BMS-HOSxP XE 4.0 : 4.58.1.1 DB : HOS@BMS:ORCL [Oracle:1521] - 🗖 📕                                                        | × |
|---------------------------------------------------|-------------------------------|----------------------------------------------------------------------------------------------------|---|
| Applicati ExportAc Update c OPD Re                | g Refer Rei โกซนาการ Physic   | c Re IPD Regit Nurse Doctor Dental ER EMS Dispensa Pharmac Finance Laborato Radiolog Operatio CheckUp Blood Ba Back Offi KPI GIS Laundry Tool | 0 |
| 🕑 DoctorWorkBenchQueueForm 🛞 💽 HOSxPSy            | stemSettingPharmacyDrugItemsM | MainForm                                                                                                    |   |
| เยชื่อผู้ป่วยรอดรวจ 🧔 Task <del>-</del>           |                               | 🖬 Auto refresh 🔤 เรียงตามคิว 🗾 ปิด                                                                                                    |   |
| ตรักประวัติ 1 (อายุรกรรม)[เขตสามเสน] : นายสิทธิ   | . W.                          | and the set of the set                                                                                                    |   |
| ล้นทา                                             | 💦 รายชื่อผู้บ้วยที่ตรวจแล้ว   | มันทึกข้อมูลห้องดรวจ 📱 ไขรับรองแพทย์ 👘 EMR 🔥 สั่งLab 🚖 สั่งX-Ray 🔘 Task+ 🕒 ยันทึก [F9] 🛛 ปด                                                   |   |
| HN 0                                              | รายชื่อผู้ป่วย Consult        |                                                                                                    | Ą |
| ผู้รอคิวตรวจ<br>สำคับ คิวรับปแจ้ม Lab XR FN Rx Af | 💈 นายคนไข้ ทคสอบ              |                                                                                                    |   |
|                                                   |                               |                                                                                                    |   |
|                                                   |                               | การวินิจฉัย                                                                                                    |   |
|                                                   |                               | การวินิจลัย                                                                                                    |   |
| <no data="" display="" to=""></no>                |                               | ดันจากสำหันหา SHiti ไรคทคย ดันจาก ICD10 🕞 หลังได้บ่อย Re Diag                                                                                 |   |
|                                                   | Section                       | สำคับ ICD10 ซึ่งโรค Diag Ty ชนิดการวินิจฉัย ด้วินิจฉัย Loc                                                                                    |   |
|                                                   |                               | P 1 J00 Acute nasopharyngitis [common cold] 1 Principal Diagnosis นะสิทธิภาพี วงร์ชุทธนาษษ์                                                   | n |
|                                                   | 🦾 การพักประวัติ               | ·                                                                                                    | = |
|                                                   | 💈 การวินิลลัย [1]             |                                                                                                    |   |
| 1 # 1 P # # T = A V X 3 + + 1                     | 😴 หัดอการ                     |                                                                                                    | U |
| ผู้ป่วยกำลึงรับบริการ                             | 👗 ศัง Lab                     |                                                                                                    |   |
| ลำดับ Queue อูโด้บริการ HN                        | * #osi1                       |                                                                                                    |   |
| <no data="" display="" to=""></no>                | Section                       | нн ні + + + + + + + + + + + + + + + + +                                                                                                    |   |
| 1. A                                              | -                             | Diagnosis text                                                                                                    |   |
| · · · · · · · · · · · · · · · · · · ·             | New window mode               | Diag Text                                                                                                    | • |
|                                                   |                               |                                                                                                    |   |

รูปภาพ ขั้นตอนการตั้งค่ากำหนดโรคที่สั่งใช้กับเวชภัณฑ์ รูปที่ 7

บริษัท บางกอก เมดิดอล ซอฟด์แวร์ จำกัด เลขที่ 2 ขั้น 2 ซ.สุขสวัลดิ์ 33 แขวง/เขต ราษฎร์บูรณะ กรุงเทพมหานคร โทรศัพท์ 0-2427-9991 โทรสาร 0-2873-0292 เลขที่ประจำตัวผู้เสียภาษี 0105548152334

#### แล้วมาสั่งยาจะสั่งไม่ได้

| CANS                                               | DoctorWo                                                          | VorkBenchQueueForm - BMS-HOSxP XE 4.0 : 4.58.1.1 DB : HOS@BMS:ORCL [Oracle:1521] - 🗗                                                                                                    | ×        |
|----------------------------------------------------|-------------------------------------------------------------------|----------------------------------------------------------------------------------------------------|----------|
| Applicati ExportAc Update c OPD Re                 | g   Refer Rei   โกษณากา   Physic<br>stemSettingPharmacyDrugItemsM | ic Rr   IPD Regit   Nurse   Doctor   Dental   ER   EMS   Dispensa   Pharmac   Finance   Laborato   Radiolog   Operatio   CheckUp   Blood Ba   Back Offi   KPI   GIS   Laundry 📓<br>MarForm                                                                                                    | ools     |
| รายชื่อผู้ป่วยรอดรวจ 🧕 Task•                       |                                                                   | ช Auto refresh 🛛 เรียงตามติว 🔀                                                                                                    | ปิด      |
| จุดอักประวัติ 1 (อายุรกรรม)[เขตสามเสน] : นายสิทธิ  | - By                                                              | and when the second second sec | da.      |
| ค้นทา                                              | 🔏 รายชื่อผู้ป่วยที่ครวจแล้ว                                       | , 🗄 บันทึกข้อมูลห้องดววจ 😨 ไขรับของแหทย์ 👘 EMR 🔥 สั่งLab 🚖 สั่งX-Ray 🥥 Tashr 🎦 มันทึก (F9) 🔯 มีค                                                                                                    |          |
| HN DO                                              | รายชื่อผู้ม้วย Consult                                            | สั่งยา แล้วจะมี popup เดือน                                                                                                    | 4        |
| ผู้รอคิวตรวจ<br>ลำคับ คิวรับบนพื้ม Lab XR FN Px Af | 🏂 นายคนไข้ ทดสอบ                                                  |                                                                                                    | Ð        |
|                                                    |                                                                   | nvišan<br>nvišan<br>DoctorWorkBenchQueyeForm                                                                                                    |          |
|                                                    |                                                                   | Sear/Multimix         Window MSBE         Turnschukkelengenmassamsen [.00]         Stills         Dose         wise         mmillion           PARACETAMOL 500 MGTAB         OK         OR1 *         1.00         tab *         3 *         *         150                                                                                                    | 154<br>0 |
| <no data="" display="" to=""></no>                 |                                                                   | ฉลากช่วย แก้ปวด ลดใช้ แก้ตัวร้อน แกเข รบบระพานพรงละ 1 เม็ด วันละ 3 ครั้ง . 🔹 Lock 📲 เพิ่ม 🗍                                                                                                    | D C      |
| -                                                  | Section                                                           | จุดบันทึก จุดชักประวัติ 1 (อาธุรกรรม)(เขตสามสน) - ผู้สั่ง - 🥅 คัน รับยาที่ -                                                                                                    | 14       |
|                                                    | 🔝 ข้อมูลทั่วไป                                                    |                                                                                                    |          |
|                                                    | 🔛 การนักประวัติ 👝 👝                                               | สำคับ อินอิน FL P จุดบินทึก ซึ่งรายการ วิธีใช้ จำนวน ราคา                                                                                                    | 1        |
| м « < > » м + < × х х * * я                        | 🤶 การวินิจฉัย [1]                                                 |                                                                                                    |          |
| ຂໍ້ເປີວະກຳລັບຈັນນອີກາຮ                             | A datab                                                           | <no data="" display="" to=""></no>                                                                                                    |          |
| ลำดับ Queue ผู้ให้บริการ HN                        | 🕯 dien                                                            |                                                                                                    | 0        |
|                                                    |                                                                   |                                                                                                    | 8        |
| <no data="" display="" to=""></no>                 | Section                                                           | รสิโล้ กำหนดจำนวนอากาศัวสำหรับ 0 1 วัน 🧿 ก                                                                                                    | การม =   |
| M 4 4 > H H + - + + × × + + 5                      | New window mode                                                   | หมวด None selected - ED 0 NED 0 อื่นๆ 0   เริ่กได้ 0 เริ่กได้ได้ 0 ลูกหนี้ 0  รรด 0                                                                                                    | Į        |
| CAPS NUM SCRL INS                                  |                                                                   | a S. Anno March Barry S.                                                                                                    | -02      |

รูปภาพ ขั้นตอนการตั้งค่ากำหนดโรคที่สั่งใช้กับเวชภัณฑ์ รูปที่ 8

# 3 การตรวจสอบการสั่งใช้เวชภัณฑ์

เป็นการกำหนดปริมาณยาที่จะสั่งเอาไว้ในระบบได้ให้คอยเตือนแพทย์หากมีการสั่งใช้ยาที่เกินในปริมาณที่กำหนด ซึ่งหาก คนไข้รับประมานไปแล้วอาจก่อให้เกิดอันตรายได้ โดยมีขั้นตอนการตั้งค่าดังนี้

ไปที่หน้าจอรายการยาที่ tab ตรวจสอบการสั่ง และกำหนดควบคุมปริมาณเอาไว้

| HOSxPSystem          | Setting  | PharmacyDrugItemsEn         | tryForm     | *** ***                    | * * *          | × & * & & * | ** . ****              | - = x |
|----------------------|----------|-----------------------------|-------------|----------------------------|----------------|-------------|------------------------|-------|
| ข้อมูลเวขภัณฑ์       | ยา       | PARACETAMC                  | ตรวจสอบไม่ไ | ให้สั่งเกิน 1000 <b>mc</b> | 1 ต่ออรั้ง     |             |                        | C Log |
| ข้อมูล               |          |                             |             |                            |                | 5           |                        |       |
| ÷                    | ລຳຕັນ    | ประเภทการทรวจสอบ            |             | ข้อความเทือน               | <u> </u>       |             | จำนวนครวจสอบ (ไม่เกิน) |       |
| ข้อมลทั่วไป          | > 1      | ปริมาณ (มิลลิกรัม) ต่อครั้ง |             | ท้ามรับประทานเกิน 10       | 100MG ต่อครั้ง |             | 1,000.00               |       |
| ฉลาก                 |          |                             |             |                            |                |             |                        |       |
| การคิดค่าบริการ      |          |                             | 1           |                            |                |             |                        |       |
| สิทธิการสั่งใช้      |          | 1                           | ·           |                            |                |             |                        |       |
| คำแนะนำ              |          | 1                           |             |                            |                |             |                        |       |
| การตัดจ่ายคลังสินค้า |          | 100                         |             |                            |                |             |                        |       |
| ดำล้นหา              |          | 1                           |             |                            |                |             |                        |       |
| กลุ่มการออกฤทธิ์     |          | 1                           |             |                            |                |             |                        |       |
| ชื่อเรียกอื่นๆ       | 1        | 1                           |             |                            |                |             |                        |       |
| รหัสมาตรฐาน          | 11       |                             |             |                            |                |             |                        |       |
| กำหนดโรคที่สั่งได้   | 1        |                             |             |                            |                |             |                        |       |
| ทรวจสอบการสัง        | 1        |                             |             |                            |                |             |                        |       |
| การแจ้งเพื่อน        |          |                             |             |                            |                |             |                        |       |
| เอกสารแนบ            |          |                             |             |                            |                |             |                        |       |
| รูปภาพ               |          |                             |             |                            |                |             |                        |       |
| ประวทการส่งไข        | =        |                             |             |                            |                |             |                        |       |
| Drug Interaction     |          |                             |             |                            |                |             |                        |       |
| บระวทรายการ          |          |                             |             |                            |                |             |                        |       |
| ana                  | 144 44 4 | > > > + + - + < x <         | ¥ '* ₹      | 4                          |                |             |                        | Ð     |
|                      | 2.2 2    | · · · ·                     |             |                            | 2. 22          | -578        |                        |       |
| 🗧 ລນ                 |          |                             |             |                            |                |             | 💾 บันทึก               | 🗙 ปิด |
|                      |          |                             |             |                            |                |             |                        |       |

รูปภาพ ขั้นตอนการตั้งค่าตรวจสอบสั่งใช้เวชภัณฑ์ รูปที่ 1

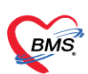

บริษัท บางกอก เมติคอล ซอฟต์แวร์ จำกัด 3 เลขที่ 2 ชั้น 2 ซ.สุขสวัลดี้ 33 แขวง/เขต ราษฎร์บูรณะ กรุงเทพมหานคร โทรศัพท์ 0-2427-9991 โทรสาร 0-2873-0292 เลขที่ประจำคัวผู้เสียภาษี 0105548152334

#### หากมีการสั่งเกินในปริมาณที่กำหนดโปรแกรมจะแจ้งเตือนให้ทราบ

|                                                                                                    | DoctorWo                                                                                                    | orkBenchQueueForm - BMS-HOSxP X                                                    | (E 4.0 : 4.58.1.1 DB : HC | S@BMS:OF                                                                                                    | RCL [Oracle:152        | 1]<br>eratio Check   | d In Blood F   | Ra Back Office     | DI GIS Launa     |                                                                                                    |
|----------------------------------------------------------------------------------------------------|----------------------------------------------------------------------------------------------------|------------------------------------------------------------------------------------|---------------------------|----------------------------------------------------------------------------------------------------|------------------------|----------------------|----------------|--------------------|------------------|----------------------------------------------------------------------------------------------------|
| DoctorWorkBenchQueueForm      X                                                                                                    | g nerei nei anoraria ruysie                                                                                                    | IFD REGIE HUISE DOLLOF DEILAI ER E                                                 | ma uspensa enannac i      | inance Labor                                                                                                    | ato hadiolog op        | eracio   Crieco      |                | Da Dack Off        |                  | ity - Col                                                                                                    |
| รายชื่อผู้ป่วยรอดรวจ 🥥 Task <del>-</del>                                                                                                    |                                                                                                    |                                                                                    |                           |                                                                                                    |                        | Z Auto               | refresh        | 🗹 เรียงต           | ามคิว            | 🛛 ปิด                                                                                                    |
| จุดชักประวัติ 1 (อายุรกรรม)[เขตสามเสน] : นายสิทธิ<br>ค้นหา<br>HN                                                                                                    | 🕈 รายชื่อผู้ป่วยทัดรวจแล้ว                                                                                                    | 🗄 บันทึกข้อมูลห้องดรวจ 😰 โษร์                                                      | คำนวนจากวิชีกินเกิ        |                                                                                                    | ái X-Ray               | ask <del>r</del> 📑   | บันทึก [F9]    | 🔀 ปีด              | ]                |                                                                                                    |
| สู้ระสิวทรวจ<br>สู้สะสิวทรวจ<br>สำคัญ สิวรัญแห้ม Lab XR FN Rx Af                                                                                                    | รายชื่อผู้ป่วย Consult                                                                                                    | ۹                                                                                  | DoctorWorkBench           | hQu ×                                                                                                    |                        |                      |                |                    |                  | Ð                                                                                                    |
|                                                                                                    |                                                                                                    | การสั่งยา<br>การสั่งยา<br>ชิ้งยา/ส่ามริการ Window Mode M<br>PARACETAMOL 500 MG TAB | ode 2 ∎ Taik ▼ ∛nur<br>20 | ]<br>วน หน่วยบ<br>) ≎ TAB                                                                                             | ssa jelė<br>OPU -      | Dose<br>3.00         | หน่วย<br>tab + | ความถี่ เวล<br>3 + | า ราคา<br>- 1.50 | 154                                                                                                    |
| ≪No data to display≯                                                                                                    | Section                                                                                                    | ฉลากช่วย แก้ปวด ลดใช้ แก้ตัวร้อน<br>จุดบันทัก จุดธักประวัติ 1 (อายุรกรรม)[เขตส     | ณสม] <del>-</del> ผู้สั   | ไข รับประทา<br>ใง                                                                                                    | นครั้งละ 3 เม็ค วันละ  | 3 ครั้ง<br>- 🔲 ค้น จ | ลับยาที่       |                    | ock 👍 🕷          | N C C                                                                                                    |
| <ul> <li>※ ※ ・ ・ ・ ・ ・ ・ ・ 、 、 、 、 、 、 、 、 、 、 、</li></ul>                                                                                                    | viayavístu     viayavístu     visyánáte [1]     visyánáte [1]     visyánáte [1]     visyánáte [1]     visyánate [1]     visyánate [1]     visyánate [1] | สำคับ อันอัน FL P จุดบันทัก                                                        | ชื่อรายการ                | <no data="" t<="" td=""><td><b>%iš</b>to display&gt;</td><td></td><td></td><td></td><td>จำนวน ร</td><td>เตา</td></no> | <b>%iš</b> to display> |                      |                |                    | จำนวน ร          | เตา                                                                                                    |
| สำคัญ Oueue ผู้ให้บริการ HN<br><no data="" display?<="" td="" to=""><td><ul> <li>* สี่งยา</li> <li>Section</li> </ul></td><td>배 《 《 0 of 0 &gt; &gt;&gt; &gt;</td><td></td><td>•][</td><td></td><td>)<br/>•</td><td>กำหนดจำนะ</td><td>วนยาทุกตัวสำหรับ</td><td>0 C วัน</td><td>การมาสามาร์<br/>การมาสามาร์การมาสามาร์การมาร์การมาร์การมาร์การมาร์การมาร์การมาร์การมาร์การมาร์การมาร์การมาร์การมาร์การมาร์การมาร<br/>การมาร์การมาร์การมาร์การมาร์การมาร์การมาร์การมาร์การมาร์การมาร์การมาร์การมาร์การมาร์การมาร์การมาร์การมาร์การมาร<br/>การมาร์การมาร์การมาร์การมาร์การมาร์การมาร์การมาร์การมาร์การมาร์การมาร์การมาร์การมาร์การมาร์การมาร์การมาร์การมาร<br/>การมาร์การมาร์การมาร์การมาร์การมาร์การมาร์การมาร์การมาร์การมาร์การมาร์การมาร์การมาร์การมาร์การมาร์การมาร์การมาร<br/>มาร์การมาร์การมาร์การมาร์การมาร์การมาร์การมาร์การมาร์การมาร์การมาร์การมาร์การมาร์การมาร์การมาร์การมาร์การมาร์กา<br/>มาร์การมาร์การมาร์การมาร์การมาร์การมาร์การมาร์การมาร์การมาร์การมาร์การมาร์การมาร์การมาร์การมาร์การมาร<br/>มาร์การมาร์การมาร์การมาร์การมาร์การมาร์การมาร์การมาร์การมาร์การมาร์การมาร์การมาร์การมาร์การมาร์การม</td></no> | <ul> <li>* สี่งยา</li> <li>Section</li> </ul>                                                                                                    | 배 《 《 0 of 0 > >> >                                                                |                           | •][                                                                                                    |                        | )<br>•               | กำหนดจำนะ      | วนยาทุกตัวสำหรับ   | 0 C วัน          | การมาสามาร์<br>การมาสามาร์การมาสามาร์การมาร์การมาร์การมาร์การมาร์การมาร์การมาร์การมาร์การมาร์การมาร์การมาร์การมาร์การมาร์การมาร<br>การมาร์การมาร์การมาร์การมาร์การมาร์การมาร์การมาร์การมาร์การมาร์การมาร์การมาร์การมาร์การมาร์การมาร์การมาร์การมาร<br>การมาร์การมาร์การมาร์การมาร์การมาร์การมาร์การมาร์การมาร์การมาร์การมาร์การมาร์การมาร์การมาร์การมาร์การมาร์การมาร<br>การมาร์การมาร์การมาร์การมาร์การมาร์การมาร์การมาร์การมาร์การมาร์การมาร์การมาร์การมาร์การมาร์การมาร์การมาร์การมาร<br>มาร์การมาร์การมาร์การมาร์การมาร์การมาร์การมาร์การมาร์การมาร์การมาร์การมาร์การมาร์การมาร์การมาร์การมาร์การมาร์กา<br>มาร์การมาร์การมาร์การมาร์การมาร์การมาร์การมาร์การมาร์การมาร์การมาร์การมาร์การมาร์การมาร์การมาร์การมาร<br>มาร์การมาร์การมาร์การมาร์การมาร์การมาร์การมาร์การมาร์การมาร์การมาร์การมาร์การมาร์การมาร์การมาร์การม |
|                                                                                                    | New window mode                                                                                                    | None selected *                                                                    | ED U NED L                | ม อาเๆ ไ                                                                                                    | ບ [ເນດໄດ້ U            | un tai lei           | 0 ลูกหนี       |                    |                  | 0.0                                                                                                    |

รูปภาพ ขั้นตอนการตั้งค่าตรวจสอบสั่งใช้เวชภัณฑ์ รูปที่ 2

### 4 การกำหนดราคาปรับปรุงล่วงหน้าของเวชภัณฑ์

เป็นการแก้ไขราคายาที่ทราบแน่นอนว่าจะมีการเปลี่ยนแปลงล่วงหน้าเพื่อให้ถึงวันแล้วโปรแกรมปรับให้เองอัตโนมัติ ป้องกันการลืมการตั้งค่าได้ โดยมีขั้นตอนการตั้งค่าดังนี้

ไปที่หน้าจอรายการยาที่ tab การปรับปรุงราคา

| HOSxPSystem          | SettingPharmacyDrugItemsEntryForm                      | 64 86 14 × 4                                                          | 10 1 10 1 10 1 10 10 10 10 10 10 10 10 1 | ** * * * ****   | x   |
|----------------------|--------------------------------------------------------|-----------------------------------------------------------------------|------------------------------------------|-----------------|-----|
| ข้อมูลเวชภัณฑ์ย      | n PARACETAMOL                                          |                                                                       |                                          | C               | Log |
| ข้อมูล               |                                                        |                                                                       |                                          |                 |     |
| ÷                    | 🗣 เพิ่ม 🧷 แก้ไข                                        |                                                                       |                                          |                 |     |
| คำแนะนำ              | ล้ำอัน วันที่มียอ ตาดาต่อหม่าย                         | 1211/2011/2011                                                        |                                          |                 | _   |
| การพัดจ่ายคลังสินค้า |                                                        | na iorni                                                              |                                          |                 |     |
| คำล้นหา              |                                                        |                                                                       |                                          |                 |     |
| กลุ่มการออกฤทธิ์     |                                                        |                                                                       |                                          |                 |     |
| ชื่อเรียกอื่นๆ       |                                                        |                                                                       |                                          |                 |     |
| รหัสมาตรฐาน          |                                                        |                                                                       |                                          |                 |     |
| กำหนดโรคที่สั่งได้   |                                                        |                                                                       |                                          |                 |     |
| ตรวจสอบการสั่ง       |                                                        |                                                                       |                                          |                 |     |
| การแจ้งเตือน         |                                                        |                                                                       |                                          |                 |     |
| เอกสารแนบ            |                                                        |                                                                       |                                          |                 |     |
| ฐปภาพ                |                                                        | <no data="" displ<="" td="" to=""><td>ву≯</td><td></td><td></td></no> | ву≯                                      |                 |     |
| ประวัติการสั่งใช้    |                                                        |                                                                       |                                          |                 |     |
| Drug Interaction     |                                                        |                                                                       |                                          |                 |     |
| ประวัติรายการ        |                                                        |                                                                       |                                          |                 |     |
| Drug Information     |                                                        |                                                                       |                                          |                 |     |
| สกส.                 | อารปรับราคาล่างหน้า                                    |                                                                       |                                          |                 |     |
| การปรับปรุงราคา      |                                                        |                                                                       |                                          |                 |     |
| พิมพ์                |                                                        |                                                                       |                                          |                 |     |
| QR Code              |                                                        |                                                                       |                                          |                 |     |
| คุณสมบัติอื่นๆ       | <pre># # + &gt; &gt; &gt; + + - + &lt; × × * * *</pre> | G                                                                     |                                          |                 | Ð   |
| 8 21                 |                                                        |                                                                       |                                          | 🎦 ນັນເຮັດ 🔽 ນີອ |     |
| 📴 สบ                 | · 4 S                                                  | wh wh                                                                 | 4 B                                      | 🚺 บนทก 🚺 🚺 บด   |     |

รูปภาพ ขั้นตอนการตั้งค่าการปรับราคาเวชภัณฑ์ รูปที่ 1

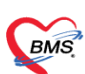

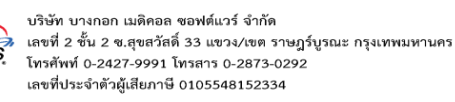

#### ราคาปัจจุบัน

| (ms) HOSXPSvst                                   | mSettingPharmacyDrugitemsEntryForm                                                      | - 8 ×                              |
|--------------------------------------------------|-----------------------------------------------------------------------------------------|------------------------------------|
| Applicati ExportAc U                             |                                                                                         | c Offi KPI GIS Laundry Tools       |
| C DoctorWorkBenchQueueForm                       | Man PARACETAMUL                                                                         |                                    |
| ทะเบียนเวชภัณฑ์ยา                                | ราคาขายปัจจุบัน                                                                         | C Log                              |
| Filter                                           | mm                                                                                      |                                    |
| ข้าตั้นหว กละล                                   | ราคาขย 🔟 ราคาทุน 0.80 หมวดค่ารักษาษยายาล ค่ายาในปัญชัยาหลักแห่งชาติ 🔹                   | 11 Sec. 11                         |
| Active 24 aan                                    | 🗹 ราคานี้ถูกปรับปรุงจากราคาจากระบบคลังสินค้า 🗌 บังคับใช้ประเภทธำระเงิน                  | ×                                  |
| การทิดด่ามริการ                                  |                                                                                         |                                    |
| สิทธิการสั่งใช้                                  | ต่ามจิการทานผัง ด่าบจิการอัดโนมัติ                                                      | 1. 5                               |
| Drag a column header here                        | ก้าหนดค่าบริการตามลัง                                                                   |                                    |
| ล้ำคับ อยู่ในปัญชี สถานะ คัด S การตัดจ่ายกลังสิน | ก ก้านเหล่าบริการ                                                                       | าหยายาล                            |
| 1 0 0 ทำต้นหา                                    | ใส่ทุกสิทธิ ดังทำใช้จ่าย - กำหนดราดา                                                    | ชยาหลักแหงชาติ<br>พียาหลักแห่งชาติ |
| 3 0 0 0 กลุ่มการออกฤทธิ์                         | ล้ำดับ ผิงค่าไร้จ่าย (ต้องระบุ) สิทธิ แผนก (ต้องระบุ) หมวดค่าบริการ ประเภทการธ่ำระ ราคา | ยาหลักแห่งชาติ                     |
| > 4 🥥 🥥 💆 ธีตเงียกอื่นๆ                          |                                                                                         | ยาหลักแห่งชาติ                     |
| 5 🥥 🖉 รทัสมาครฐาน                                | <no data="" display="" to=""></no>                                                      | ยาหลักแห่งชาติ                     |
| 7                                                |                                                                                         | ยาทลกแทงชาต<br>ที่ยาทลักแห่งชาติ   |
| ครวจสอบการสัง                                    | ■ ====================================                                                  |                                    |
| การแจ้งเตือน                                     | ค่าบริการส่วนมัน ค่าบริการแยกคามประเภทผู้ทรวจ                                           |                                    |
| เอกสารแนบ                                        | ด้ายจักรส่วนเกิน                                                                        |                                    |
| ฐปภาพ                                            | สำดับ อื่อด่านจิการส่วนกิน หมวดล่านจิการ ประเภทการยำระเงิน เว้มติดเมือ                  |                                    |
| 152390158412                                     |                                                                                         |                                    |
| Urug interactio                                  | <no data="" display="" to=""></no>                                                      |                                    |
| Disc Misternis                                   |                                                                                         |                                    |
| Drug morman                                      | ·····································                                                   |                                    |
| He ee e > >> He +                                |                                                                                         | aut ulder                          |
| 📲 เพิ่มรายการ 📝 แก้โบรายา 👩 ลบ                   | 🗎 มันกึก 🛛 ปีด                                                                          | Jun 14/6/58                        |
| CAPS NUM SCRL INS                                | 1 2 A Lander March                                                                      |                                    |

รูปภาพ ขั้นตอนการตั้งค่าการปรับราคาเวชภัณฑ์ รูปที่ 2

### ตั้งค่าวันที่มีผลและราคาใหม่

| HOSxPSystem:                                                                                                    | mSettingPharmacyDrugItemsEntryForm                                                                                                    | v → <sup>#</sup> × |
|----------------------------------------------------------------------------------------------------|----------------------------------------------------------------------------------------------------|--------------------|
| ข้อมูลเวชภัณฑ์ย                                                                                                    | m PARACETAMOL                                                                                                    | C Log              |
| ข้อมูล                                                                                                    |                                                                                                    |                    |
| ข้อมูล<br>ทำแนะนำ<br>การตัดง่ายคลังสินค้า<br>คำค้นหา<br>กลุ่มการออกฤทธิ์<br>ชื่อเรียกอื่นๆ<br>รหัสมาตรฐาน<br>ก้าหนดโรคที่ส่งได้<br>ตรวจสอบการสั่ง<br>การแจ้งเตือน<br>เอกสารแนบ<br>รูปภาพ<br>ประวัติการสั่งไร้<br>Drug Interaction<br>ประวัติรายการ | เริ่ม เป็นขึ้น เป็นขึ้นขึ้น เป็นขึ้นขึ้นขึ้น เป็นขึ้นขึ้นขึ้นขึ้น เป็นขึ้น เป็นขึ้น เป็นขึ้นขึ้นขึ้น เป็นขึ้นขึ้นขึ้นขึ้นขึ้นขึ้นขึ้นขึ้นขึ้นขึ้ |                    |
| สกส.                                                                                                    |                                                                                                    |                    |
| การบรบบรุงราคา<br>ฉีมฉ์                                                                                                    |                                                                                                    |                    |
| QR Code                                                                                                    |                                                                                                    |                    |
| คุณสมบัติอื่นๆ                                                                                                    | и и и и и и и и и и и и и и и и и и и                                                                                                    | Ð                  |
| 10                                                                                                    |                                                                                                    |                    |
| 🗧 ລນ                                                                                                    | 🕒 มันทึก                                                                                                    | 🔀 ปิด              |

รูปภาพ ขั้นตอนการตั้งค่าการปรับราคาเวชภัณฑ์ รูปที่ 3

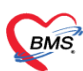

บริษัท บางกอก เมดิคอล ขอฟด์แวร์ จำกัด สินายามี 2 ขั้น 2 ข.สุขสวัสดิ์ 33 แขวง/เขต ราษฎร์บูรณะ กรุงเทพมหานคร โทรศัพท์ 0-2427-9991 โทรสาร 0-2873-0292 เลขที่ประจำคัวผู้เสียภาษี 0105548152334

## เมื่อถึงวันที่ตั้งค่าไว้ราคาจะเปลี่ยนไปเองอัตโนมัติ

| (BMS)                                   | ข้อมูลเวชภัณฑ์ย      | n PARACETAMOL                                                                                                    | - 0 ×                    |
|-----------------------------------------|----------------------|----------------------------------------------------------------------------------------------------|--------------------------|
| Applicati ExportAc Up                   | ข้อมูล               |                                                                                                    | fi KPI GIS Laundry Tools |
| HOSxPSystemSettingPharmacy              | ข้อมอทั่วไป          | 3 IFI IIIIJ                                                                                                    | 1                        |
| ทะเบียนเวชภัณ <del>ฑ์</del> ยา          | ฉลาก                 | ราคราช 200 ราคราม 0.80 หมวดต่ารับมามหายร สามาให้การโดรมสัญญ่าตาลี                                                                                                    | C Log                    |
| Filter                                  | การพิดค่าบริการ      | พิเกษฐ์ เป็นของการการการการเหตุลังสิ่งสั่ว มีมลับได้ปลายการกิจเป็น                                                                                                    |                          |
| ดำลับหว กละค                            | สิทธิการสั่งใช้      |                                                                                                    | 1 N 1                    |
| Minishi pala                            | ด้าแนะนำ             | du Bringerite du Bringerite                                                                                                    | 10 M                     |
| ACTIVE & BE                             | การพัดจ่ายคลังสินค้า | The second of the second second |                          |
| 2.51.12                                 | ค่ำค้นหา             | การพระการและง<br>ด้วยเหต่อนข้อวง                                                                                                    |                          |
| Drag a column header here t             | กล่มการออกภาซึ่      |                                                                                                    | - 28 -                   |
| ลำดับ อยู่ในบัญชี สถานะ ดัด S           | ชื่อเรียกอื่นๆ       | ใส่ทุกสิทธิ ผิงทำได้จำย                                                                                                    | าบาล                     |
| 1 0 0 0                                 | รทัสมาตรราน          | ล้ำดับ ดังค่าไข้จ่าย (ต้องระบุ) ลิทซิ แผนด (ต้องระบุ) หมวดค่าบริการ ประเภทการข่าระ ราดา                                                                                                    | หลักแห่งชาติ             |
|                                         | ก้าหมดโรคที่สั่งได้  |                                                                                                    | หลักแห่งชาติ             |
|                                         | ตรวจสถายการสั่ง      |                                                                                                    | มาแหงธาต<br>โดแห่งหาติ   |
| 5 0 0 0                                 | การแจ้งเดือน         |                                                                                                    | ลักแห่งชาติ              |
| 6 0 0 0                                 | 10000200000          | <no data="" display="" to=""></no>                                                                                                    | ลักแห่งชาติ              |
| 7 0 0 0                                 | minante              |                                                                                                    | หลักแห่งชาติ             |
|                                         | มและวิธีการสั่งให้   |                                                                                                    |                          |
|                                         | Drug Interaction     | H H H I I I I I I I I I I I I I I I I I                                                                                                    |                          |
|                                         | Ja Semucra           | ค่าเริ่าวรู้ว่านกิน อ่างอีการแคลามประเภทอังการ                                                                                                    |                          |
|                                         | Drug Information     | ด่างลิการส่วนใน                                                                                                    |                          |
|                                         | Drug information     | ้สำดับ ซึ่งด่านรีการส่วนกิน ขนวดด่านรีการ ประเภทการทำชนวิน เริ่มติดเมืองดด                                                                                                    |                          |
|                                         | ana.                 |                                                                                                    |                          |
|                                         | การบรมปรุงราคา       | (Allo data to discilla A                                                                                                    |                          |
|                                         | NUN                  | and date to displays                                                                                                    |                          |
| x + + + + + + + + + + + + + + + + + + + | UK Code              |                                                                                                    |                          |
| 📲 เพิ่มรายการ 🛛 🖉 แก้ไขรายก             | คุณสมบิทิอินๆ        |                                                                                                    | วนท 15/6/58              |
| CAPS NUM SCRL INS                       |                      |                                                                                                    |                          |

รูปภาพ ขั้นตอนการตั้งค่าการปรับราคาเวชภัณฑ์ รูปที่ 4